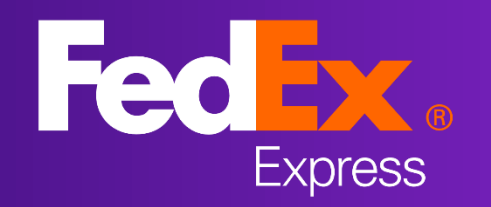

# A new, easier, simpler and more convenient online shipping tool

# **Discover the difference now!**

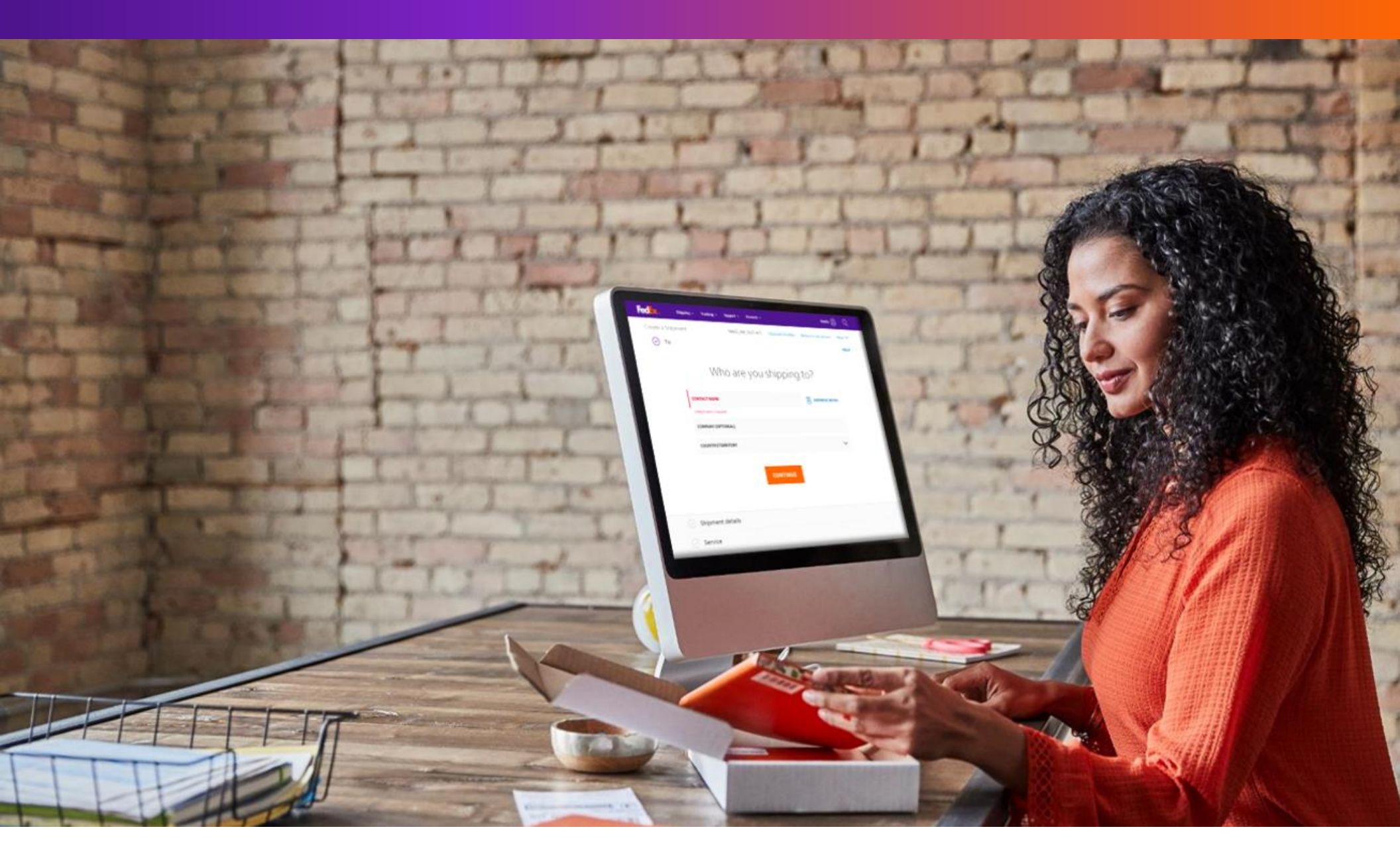

#### **MORE FLEXIBLE**

Your shipping experience matters most to us and now, we have made the process easier than before. With simplified design and navigation, the process of creating shipments is more user-friendly.

Save time as details you have previously entered and saved appear automatically in the fields when you are using the tool again. In addition, you can use it on any device, anywhere and at any time.

In line with our endeavor to continuously improve, this tool will be upgraded from time to time with special features to enhance your experience. If you need to, you can always return to the old version at any time.

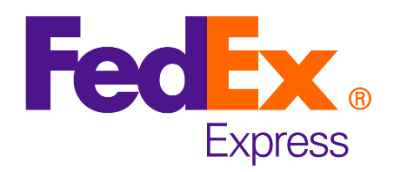

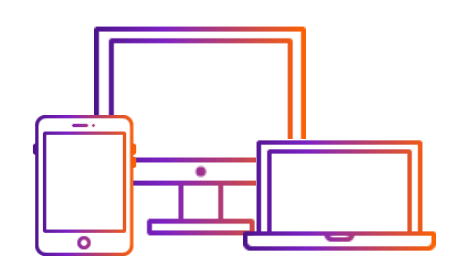

#### Welcome to our new online shipping tool

From **«Shipping»** drop-down menu click **«Ship All Features»** to prepare your shipment

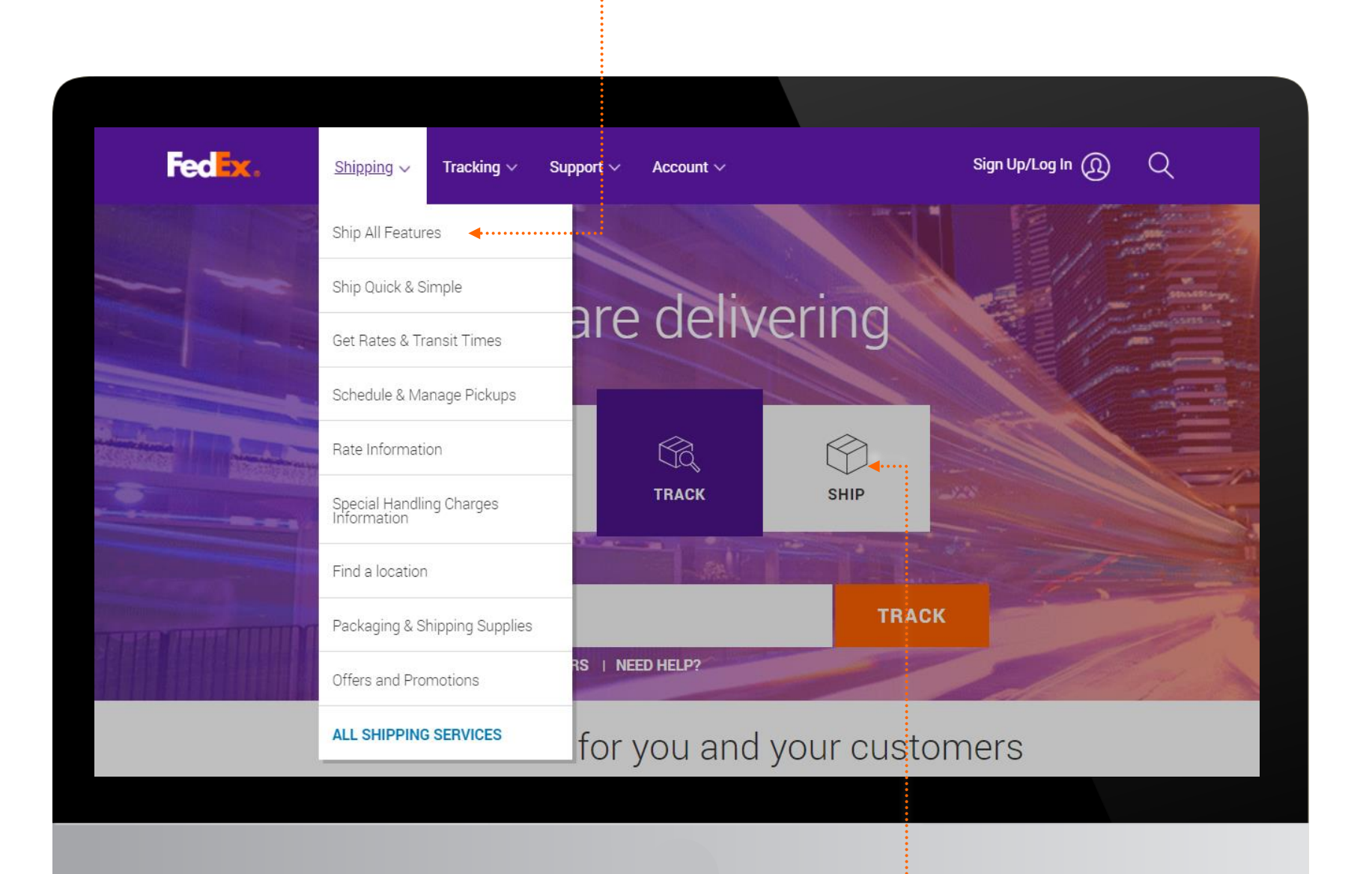

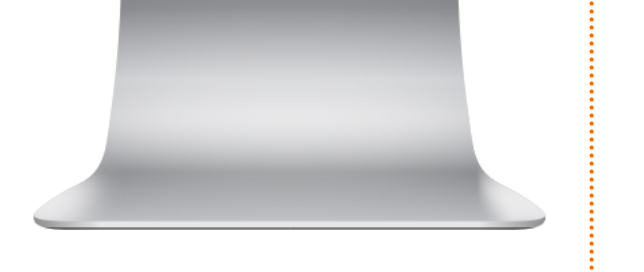

# Or click **«SHIP»** to prepare your shipment

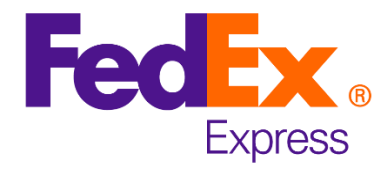

| <u>بر ح</u> | ᠫ᠆        |
|-------------|-----------|
|             | * * * * * |

## An interactive experience that guides you through the shipping process.

#### • Expand to view the **MAIN MENU**

|                           | red Ex. | Shipping $\checkmark$ Tracking $\checkmark$ Support $\checkmark$ | Account ~    |              | <u>®</u> Q |  |
|---------------------------|---------|------------------------------------------------------------------|--------------|--------------|------------|--|
| Create & manage shipments |         |                                                                  |              |              |            |  |
| *                         |         |                                                                  |              |              |            |  |
| R                         | 🕢 То    |                                                                  |              |              |            |  |
| A                         |         | Who are y                                                        | /ou shipping | ıto?         |            |  |
| 0                         |         |                                                                  |              |              |            |  |
| (1)                       |         |                                                                  |              | ADDRESS BOOK |            |  |
|                           |         | COMPANY (OPTIONAL)                                               |              |              |            |  |
|                           |         | COUNTRY/TERRITORY                                                |              | $\checkmark$ |            |  |
|                           |         |                                                                  | CONTINUE     |              |            |  |
|                           | Packa   | aging                                                            |              |              |            |  |
|                           | 🕗 Servi | ce                                                               |              |              |            |  |
|                           |         |                                                                  |              |              |            |  |

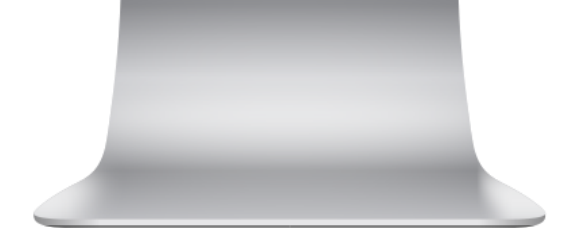

# **SHIP NOW**

For more details <u>click here</u>.

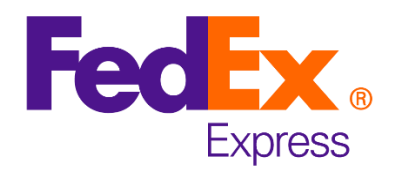

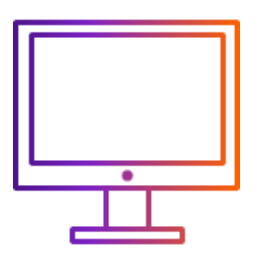

**Please note:** On your first login, the screens shown below will give you a preview of the new features. They will not appear when you login subsequently.

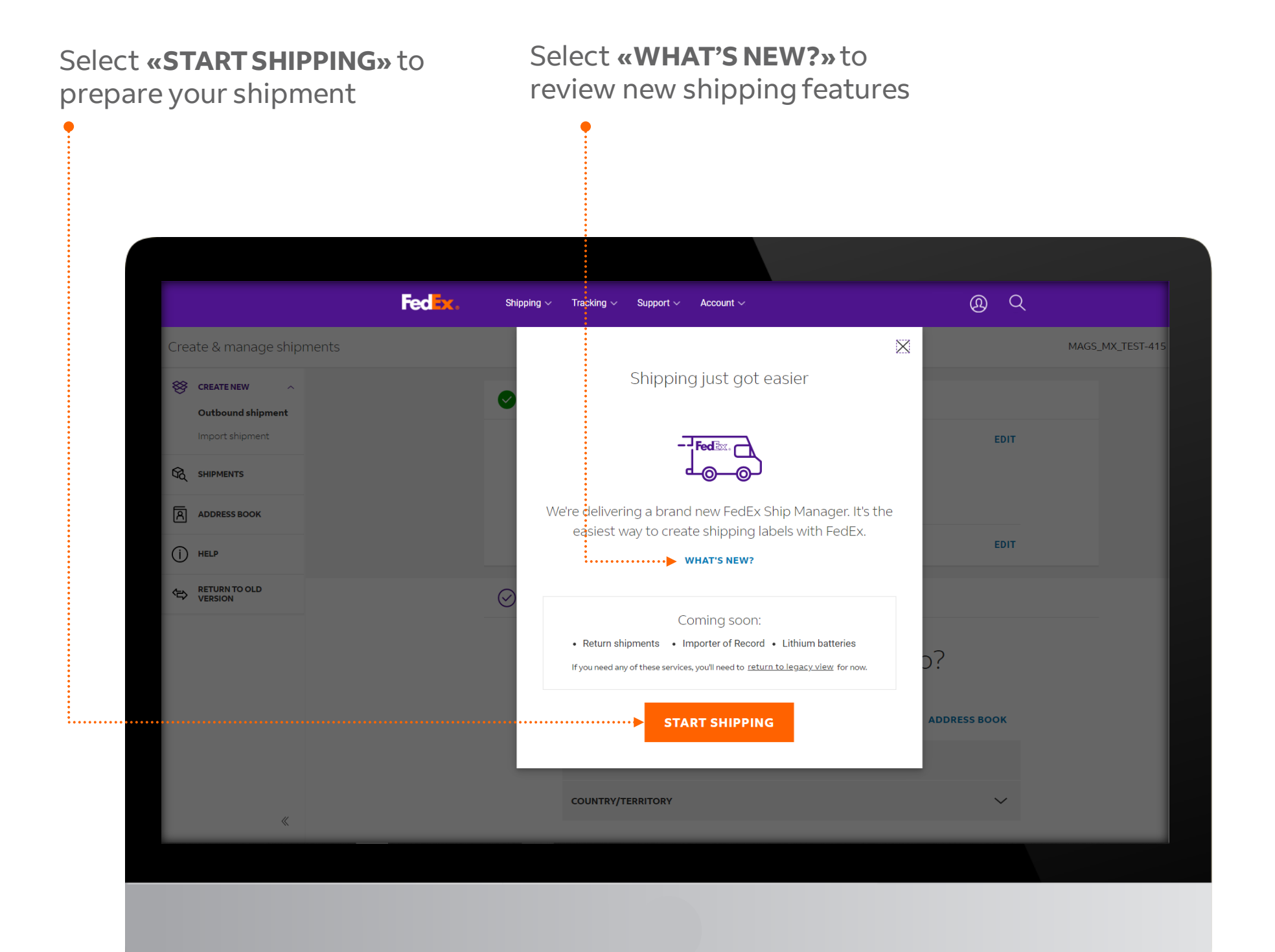

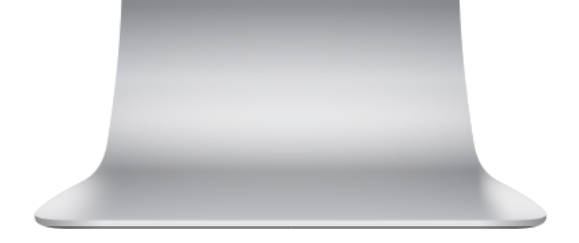

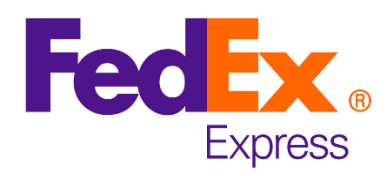

# Ð

# Ship in 6 easy steps.

#### Step 1

**From:** Once you login, your information will automatically populate. Click on **«EDIT»** if you wish to make any changes. For a detailed explanation of this step, <u>click here</u>.

| <b>S</b> | From                                     |      |
|----------|------------------------------------------|------|
|          | Jose<br>MAGIC Test                       | EDIT |
|          | Call Test<br>06010 DF MEXICO<br>Mexico   |      |
|          | +52123456789<br>optemail@email.com       |      |
|          | Pickup address and contact same as above | EDIT |

**To:** Fill in the recipient's details or select previously-saved details from your address book. In this step, you can also provide your or another party's email addresses to receive notifications. For a detailed explanation of this step, <u>click</u> <u>here</u>.

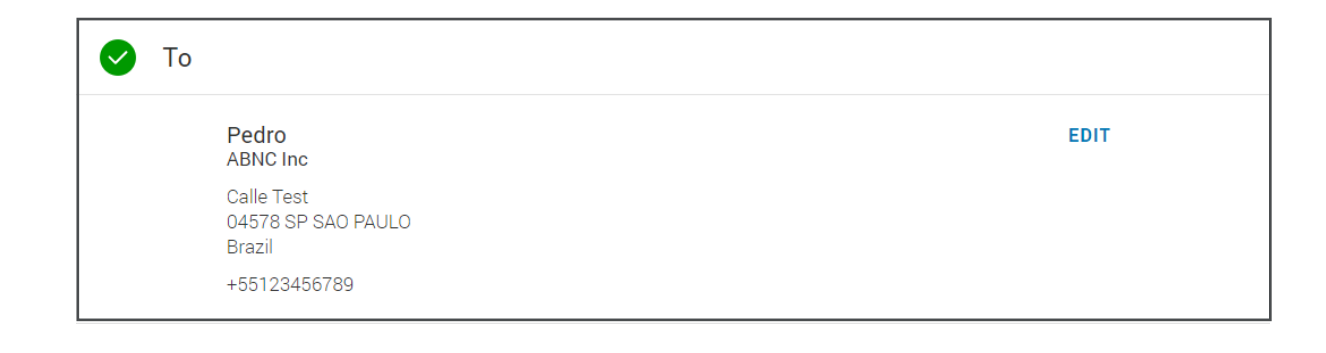

**Step 2 - Packaging:** In this step, provide specific package information such as quantity,

| Packaging |  |
|-----------|--|
|-----------|--|

Your Packaging

weight, declared value and shipment purpose. For a detailed explanation of this step, <u>click</u> <u>here</u>.

| Shipping ite                            | e <b>ms</b><br>pose: Comm | ercial          |                                      | EDIT |
|-----------------------------------------|---------------------------|-----------------|--------------------------------------|------|
| Quantity: 14 Packages<br>Weight: 620 kg |                           |                 | Declared value for carriage: \$1,200 |      |
| 4                                       | 30 kg                     | 10 x 30 x 50 cm | \$50                                 |      |
| 10                                      | 50 kg                     | 40 x 50 x 20 cm | \$100                                |      |
| QUANTITY                                | WEIGHT                    | DIMENSIONS      | DECLARED VALUE FOR CARRIAGE          |      |

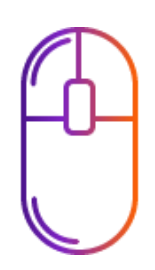

#### Step 3 - Service: This

section gives you estimated rates and transit times, and lets you schedule a pick-up. Choose the option that best suits your needs. For a detailed explanation of this step, <u>click here</u>.

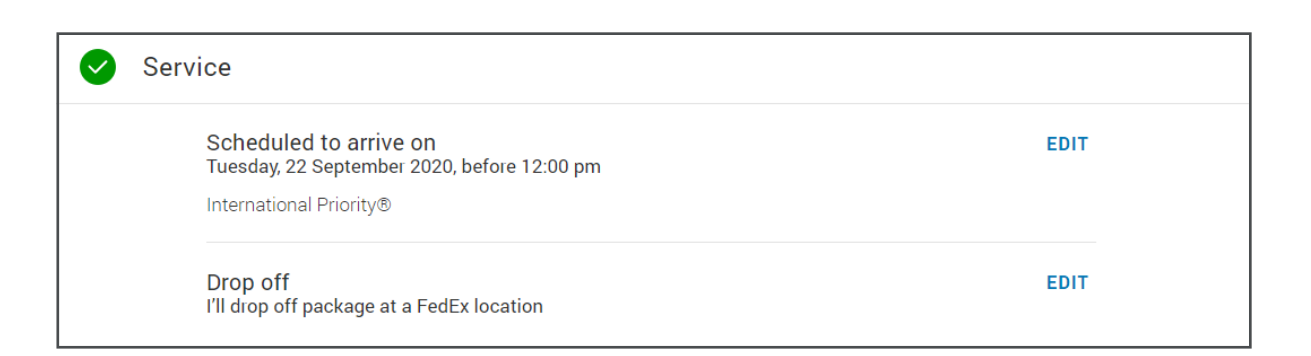

#### **Step 4 - Shipment**

**details:** In this step, provide specific shipment information such, customs value, items details, documents or electronic transfer documents options, etc. For a detailed explanation of this step, <u>click here</u>.

| Shipment Shipment                                    | details                                                                                                   |      |
|------------------------------------------------------|----------------------------------------------------------------------------------------------------|------|
| Shipp<br>Harmo<br>Manuf<br>Quanti<br>Weigh<br>Custor | <b>ing items</b><br>nized customs code:<br>actured in: MX<br>ty: 14 PCS<br>:: 540 KG<br>ns value: \$1,400 | EDIT |
| My ov<br>Invoice                                     | <b>vn invoice</b><br>submission: Will print and attach to package                                         | EDIT |

**Step 5 - Billing:** Here, you need to choose the party who will be billed the transaction. If you wish, you can also give tax identification numbers for smoother processing of your

| 9 | Billing                |      |
|---|------------------------|------|
|   | Transportation         | EDIT |
|   | Bill To: My account    |      |
|   | Duties, taxes and fees |      |
|   | Bill To : My account   |      |

#### shipment. For a detailed explanation of this step, <u>click</u> <u>here</u>.

Tax ID Recipient federal tax ID/CNPJ/CPF (optional): 12345678901 Sender tax ID No. (optional): 23535633

#### Rate breakdown (AUD)

| Transportation                                | Base rate                 | \$8,091.00 |
|-----------------------------------------------|---------------------------|------------|
| Bill To: My account                           | VAT                       | \$374.65   |
|                                               | Direct signature required | \$4.90     |
|                                               | Fuel Surcharge            | \$905.55   |
|                                               | Third Party Billing       | \$228.45   |
|                                               | Peak Surcharge            | \$217.00   |
|                                               | Volume discount           | -\$80.60   |
|                                               | Estimated total           | \$9,740.95 |
| Duties, taxes and fees<br>Bill To: My account |                           |            |

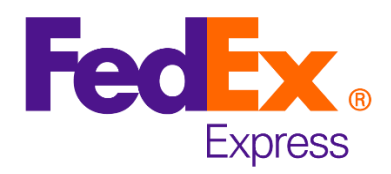

#### **OVERVIEW**

Ð

#### Step 6 - Finalize and Print Documents: Check

the **«Summary»** and if all is in order, print your documents. For a detailed explanation of this step, <u>click here</u>.

|                                                                                                    | Summary                                                                                                    |                                                                                                    |
|----------------------------------------------------------------------------------------------------|----------------------------------------------------------------------------------------------------|----------------------------------------------------------------------------------------------------|
| From and To<br>Jose<br>MAGIC Test<br>Drop off package at a FedE<br>location.<br>ADDRESS DETAILS<br>Sender address<br>Jose<br>MAGIC Test<br>Call Test<br>O6010 DF MEXICO<br>Mexico<br>Pedro<br>ABNC Inc<br>Delivery on Tuesday, 22<br>September 2020 before<br>12:00 pm<br>ADDRESS DETAILS<br>Delivery address<br>Calle Test<br>O4578 SP SAO PAULO Brazi | Shipment details<br>Your Packaging<br>10 packages - 50 kg 40x50 x20 cm<br>4 packages - 30 kg 10x30 x50 cm<br>Items<br>T-Shoes | Your Service<br>International Priority®<br>Transportation<br>S9,740.95<br>Bill To My account<br>Duties, taxes and fees<br>Bill To My account<br>Reference<br>P.O. no.<br>Invoice no.<br>Department no. |
| By clicking "Finalize Shipment", I accept the<br>website and the <u>FedEx Express Terms and Con</u>                                                                                                    | <u>Terms of Use</u> of the FedEx<br>ditions of <u>Carriage</u> . The                                                          | FINALIZE SHIPMENT                                                                                                    |

 Thank you for shipping with FedEx.

 Next step

#### Print your documents

#### 🗹 Label

Attach shipment labels to the top of each package, making sure the barcode is clearly visible.

#### DOWNLOAD PDF

Commercial/Pro Forma Invoice Include 3 copies of the invoice in the package and ensure that they are on letterhead.

DOWNLOAD PDF

#### PRINT DOCUMENTS

Please drop off your shipment You can do this at any FedEx drop off location.

**CREATE ANOTHER SHIPMENT** 

#### 771553452410

You can use this number to track your shipment.

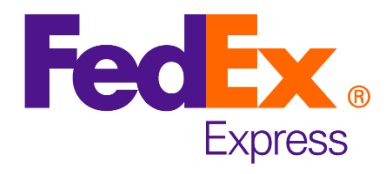

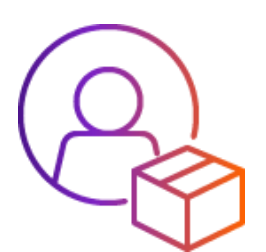

## From the main menu you will find more options for your shipments

Click to create an **«Outbound shipment»**, or **«Import shipment»**, review history of your **«SHIPMENTS»**, access your **«ADDRESS BOOK»**, obtain **«HELP»**, or **«RETURN** • **TO OLD VERSION»**.

| Create & manage shipments          See CREATE NEW <ul> <li>Outbound shipment</li> <li>Import shipment</li> </ul> | Shipping ~ | Tracking ~   | Support ~ | Account ~ |
|----------------------------------------------------------------------------------------------------|------------|--------------|-----------|-----------|
| Create & manage shipments          CREATE NEW       ^         Outbound shipment         Import shipment          | ⊘ То       |              |           |           |
| CREATE NEW ^ Outbound shipment Import shipment                                                                   | ⊘ То       |              |           |           |
| Outbound shipment Import shipment                                                                                |            |              |           |           |
|                                                                                                    |            |              | VVIO      | are vou s |
| C SHIPMENTS                                                                                                    |            | •            |           | - J - J   |
| A ADDRESS BOOK                                                                                                   |            | CONTACT NAME | required  |           |
| () HELP                                                                                                    |            | COMPANY (C   | OPTIONAL) |           |
| C RETURN TO OLD VERSION                                                                                          |            | COUNTRY/TE   | RRITORY   |           |
|                                                                                                    |            |              |           |           |

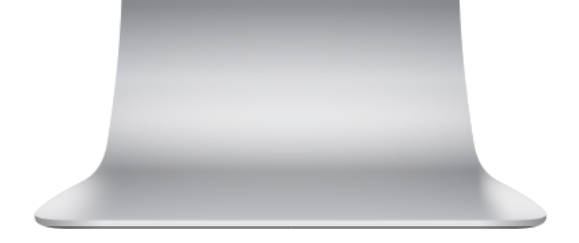

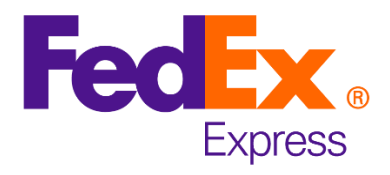

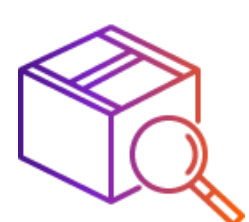

#### Your shipment history in one place.

«Search» by «SHIP DATE», «CONTACT NAME», «DESTINATION», «TRACKING ID» or «COMPANY»

| <b>r</b> e | Shi                                | ipping $\checkmark$ Tracking $\checkmark$ | Support $\checkmark$ Account $\checkmark$            |     |           | Q                          | Q        |
|------------|------------------------------------|-------------------------------------------|------------------------------------------------------|-----|-----------|----------------------------|----------|
| ÷          | 🕂 Create a Shipm                   | ent                                       |                                                      |     |           |                            |          |
| ١          | Your Shipme                        | ent History                               |                                                      |     |           |                            |          |
| S<br>3     | HOWING LAST 90 DAYS<br>3 Shipments |                                           |                                                      | S   | earch     |                            | Q        |
|            |                                    |                                           |                                                      |     |           |                            |          |
|            | SHIP DATE                          | CONTACT NAME                              | DESTINATION                                          | TR  | ACKING ID | COMPANY                    |          |
|            | 17 Sep 2020                        | Juan                                      | Street Test<br>MEXICO, DF, 06010, MX                 | 771 | 553452410 | ABC Inc                    | <b>^</b> |
| A          | Track                              |                                           |                                                      |     |           |                            |          |
| B          | Reprint                            | test fj                                   | Line 1<br>NADI, FJ                                   | 771 | 513495636 |                            |          |
| С          | View Details                       |                                           |                                                      |     |           |                            |          |
| D          | Cancel Shipment                    | Robin Smith                               | Express House<br>Holly Lane<br>SINGAPORE, 100001, SG | 771 | 513506166 | FedEx Prod Test<br>Account |          |

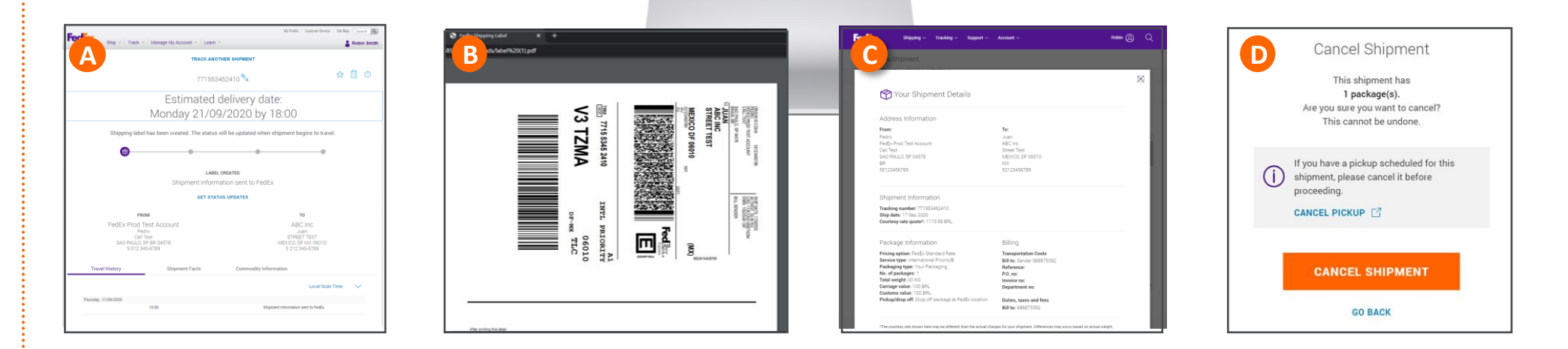

Click on three dots to: **«Track»**, **«Reprint»** shipping label, **«View details»**, or **«Cancel shipment»**.

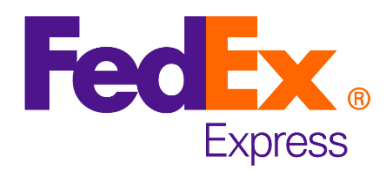

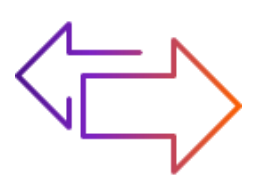

**Please note:** Some international shipping functionalities might not be available yet. You can return to the old version at any time.

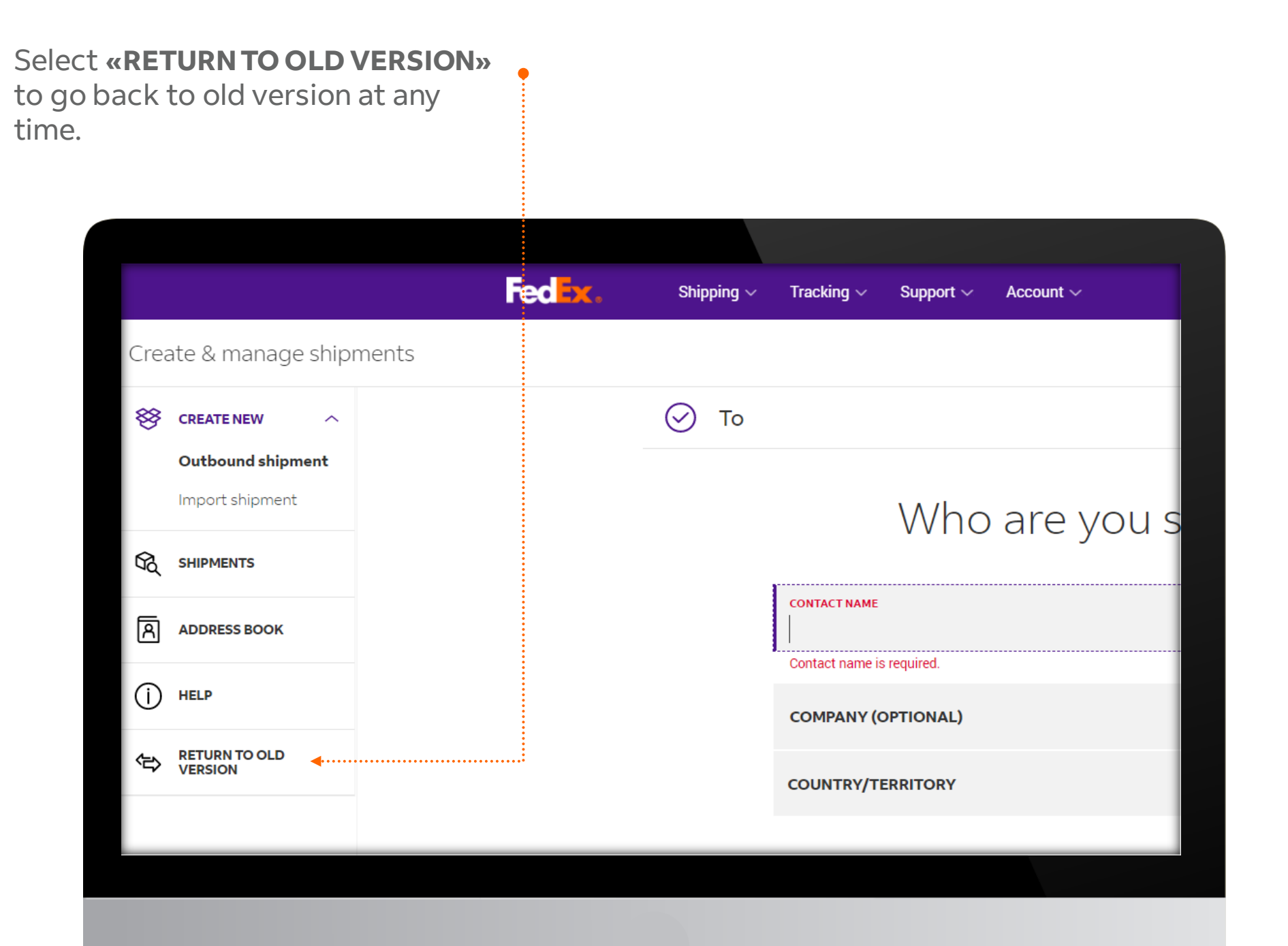

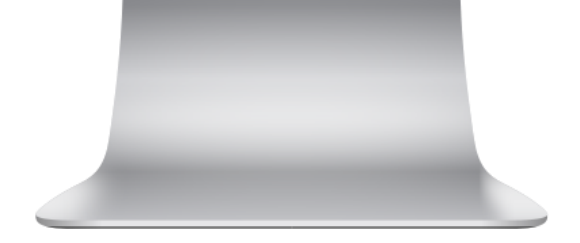

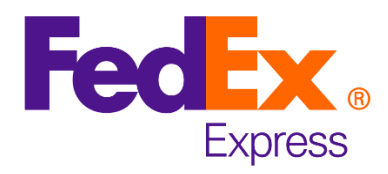

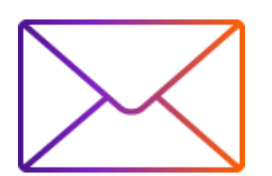

#### Keeping you informed about your shipments is as important as delivering them.

#### **Shipment Confirmation**

| TrackingUpdates@fedex.com<br>FedEx Shipment 771553452410: This sh                                                     | ipment is scheduled to be sent                              |  |  |  |  |  |
|----------------------------------------------------------------------------------------------------|-------------------------------------------------------------|--|--|--|--|--|
| <ul> <li>If there are problems with how this message is displayed, click here to view it in a web browser.</li> </ul> |                                                             |  |  |  |  |  |
| Fee                                                                                                    | Èx.                                                         |  |  |  |  |  |
| Hi. This s<br>scheduled to<br>9/17                                                                                    | Hi. This shipment is scheduled to be sent on Thu 9/17/2020. |  |  |  |  |  |
| The delivery date may be updated when FedEx receives the package.                                                     |                                                             |  |  |  |  |  |
| Estimated delivery date<br>Monday, 21/09/2020<br>by 18:00                                                             |                                                             |  |  |  |  |  |
| MANA G                                                                                                    | E DELIVERY                                                  |  |  |  |  |  |
| TRACKING NUMBER                                                                                                    | 771553452410<br>FedEx Prod Test Account<br>Call Test        |  |  |  |  |  |

#### **Shipment Documents**

|         | Thu 9/17/2020 11:06 AM                                                                                                    |
|---------|----------------------------------------------------------------------------------------------------|
|         | FedEx Shipping Documents <donotreply@fedex.com></donotreply@fedex.com>                                                                                                    |
|         | FedEx Shipping Documents                                                                                                    |
| То      |                                                                                                    |
|         |                                                                                                    |
| PDF CI7 | 71553452410.PDF<br>KB 93 KB                                                                                                    |
|         |                                                                                                    |
|         | Attached are your shipping label(s) and/or shipping document(s) in PDF format. Please print your                                                                                                    |
|         | Control of the second second secon |
|         | Support link for information on how to contact us.                                                                                                    |
|         | Thank you for shipping with FedEx!                                                                                                    |
|         | If you do not have Adobe Reader to view PDF files, it is available free of charge for download at                                                                                                    |
|         | http://www.fedex.com/adobepdf.html.                                                                                                    |
|         | Please Note – FedEx Express <sup>®</sup> shipments: Commercial Invoice paperwork is required for most non-<br>document commodities. You must submit one signed original and two conies                                                                                                    |
|         |                                                                                                    |
|         | Please do not respond to this message. This email was sent from an unattended mailbox.                                                                                                    |
|         |                                                                                                    |
|         |                                                                                                    |
|         |                                                                                                    |
|         |                                                                                                    |
|         |                                                                                                    |
|         |                                                                                                    |
|         |                                                                                                    |
|         |                                                                                                    |
|         |                                                                                                    |
|         |                                                                                                    |

#### **Pickup Confirmation**

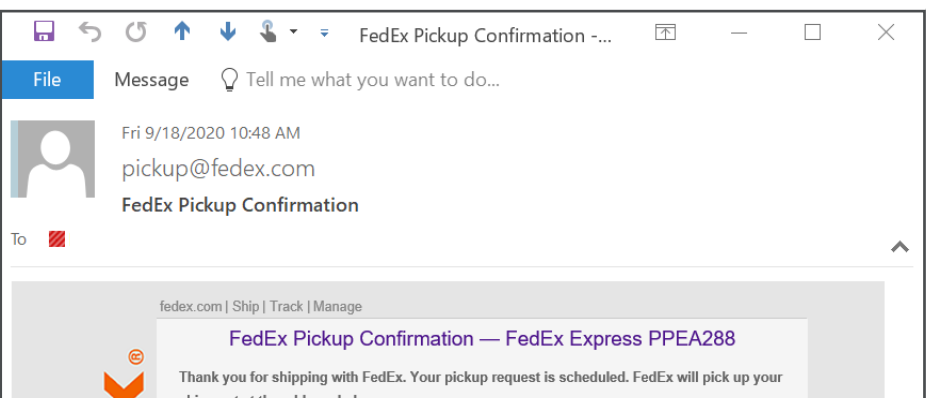

#### **Shipment Cancellation**

| □         5         ①         ↑         ↓         \$           File         Message         ○         Tell           Fri 9/18/2020 10:48 /         ○         10:48 /         | <ul> <li>FedEx Pickup</li> <li>me what you want to</li> <li>M</li> </ul>                                                                                     | o Confirmation<br>do                                                                                                    | . 团 —                                                                                                    |   | TrackingUpdates@fedex.com<br>FedEx Shipment 771553452410: Shipment has been cancelled<br>To If there are problems with how this message is displayed, click here to view it in a web browser.                                                                                                    |
|----------------------------------------------------------------------------------------------------|----------------------------------------------------------------------------------------------------|----------------------------------------------------------------------------------------------------|----------------------------------------------------------------------------------------------------|---|----------------------------------------------------------------------------------------------------|
| To detex.com   Ship   To                                                                                                    | OM<br><b>Tirmation</b><br>ack   Manage                                                                                                    |                                                                                                    |                                                                                                    | ~ | The following shipment has been cancelled by the shipper.                                                                                                    |
| FedE:<br>Thank you for s<br>shipment at the<br>Company:<br>Contact Name:<br>Country/Territory:<br>Address:<br>City:<br>State:<br>ZIP code:<br>Phone no:<br>Customer comments | k Pickup Confirmation<br>hipping with FedEx. Your pic<br>address below.<br>MAGIC Test<br>Pedro<br>MX<br>Calle Test<br>MEXICO<br>DF<br>06010<br>+521234567890 | n — FedEx Expl<br>:kup request is schedu<br>FedEx Express:<br>Total no. of packages:<br>Total weight:<br>Pickup Date:<br>Pickup Time: | ress PPEA288<br>led. FedEx will pick up your<br>Confirmation no. PPEA288<br>1<br>68.0 KG<br>Sep-18-2020<br>10:00 |   | CACULUE         TATACINO BURGER       WEINT         TOTACACULUE       SOURD         TOTACACULUE       SOURD                                                                                                    |
| This is a post-only mailing                                                                                                    | 9. Please do not reply to this messag                                                                                                    | е.                                                                                                    |                                                                                                    |   | VOLUCIP reason       Image: Image: Imag |

This new shipping tool will also provide additional notifications if any of the following were to apply to your shipment:

- Send Current status, •
- FedEx has received the package •
- A delivery exception has occurred •
- Estimated delivery •
- Delivery has been made. •

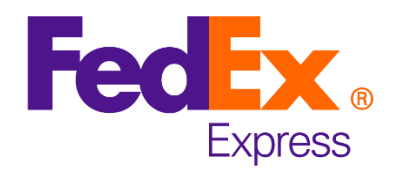

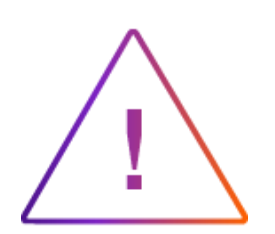

#### Please note:

# Icons to guide you at various steps

?

Click this to get more information on that particular field.

## HELP

Special instructions and details are featured with this icon.

## EDIT

Click this to make any changes in the details for that field.

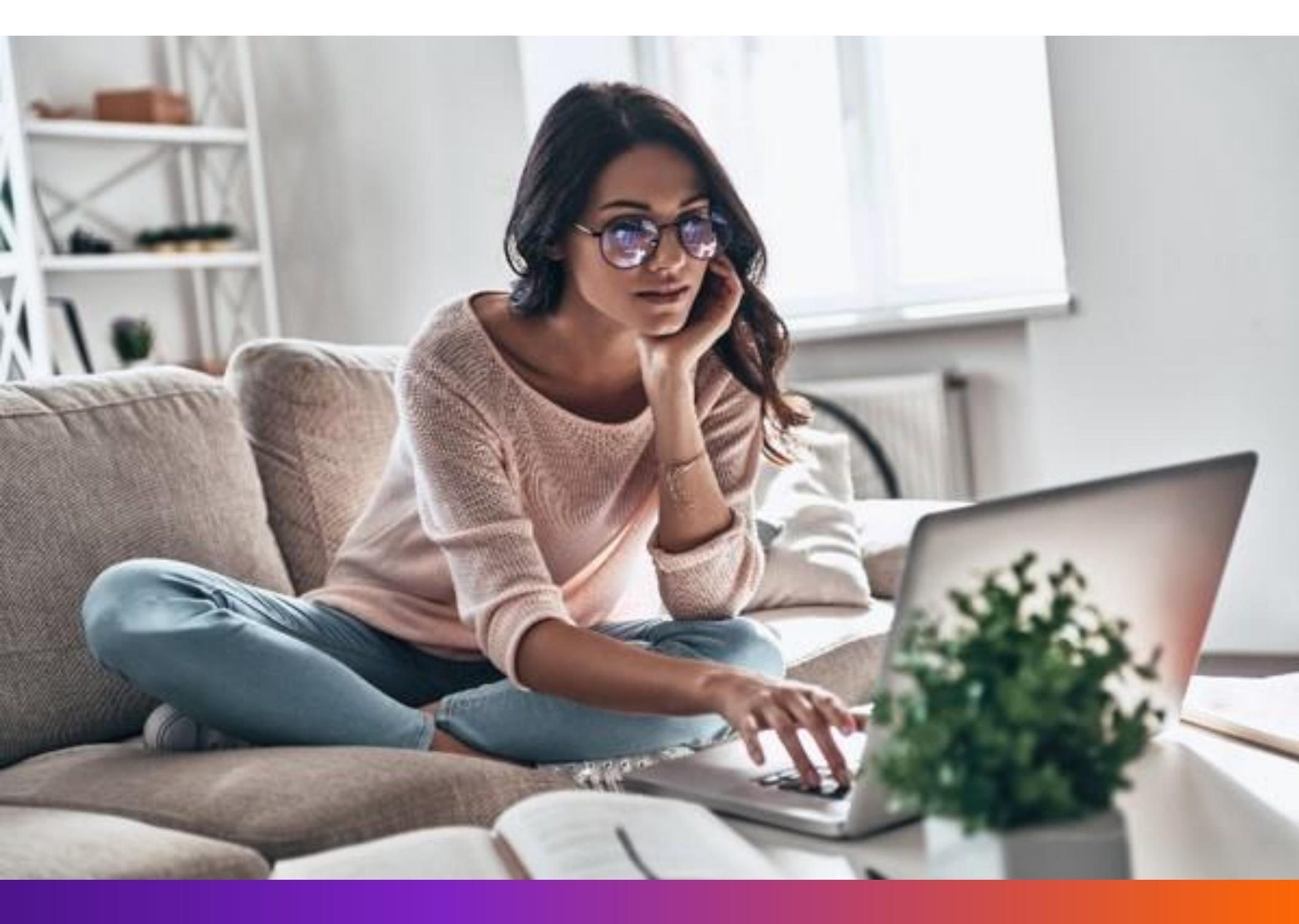

© 2021 FedEx. All rights reserved.

fedex.com

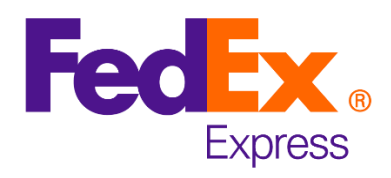

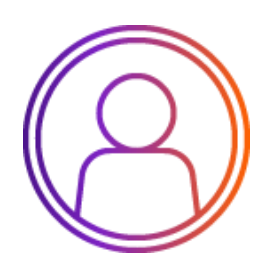

## Here are the detailed steps that will help you get familiar with the new tool:

| Step 1: In this section, fill in the                                                                                                    | From                                                                 |      |
|----------------------------------------------------------------------------------------------------|----------------------------------------------------------------------|------|
| sender's details and save them.<br>The next time you login, the<br>details will appear automatically.<br>If you wish to modify these, click<br><b>«EDIT»</b> — see the screenshot | Pedro<br>10 FedEx Parkway<br>11520 DF MEXICO<br>Mexico<br>1234567890 | EDIT |
| below for a detailed view.                                                                                                    | Pickup address and contact same as above                             | EDIT |
| You can also modify the pickup<br>address if required                                                                                                    |                                                                      |      |

| <b>Step 1a:</b> On clicking <b>«EDIT»</b> , this screen appears. | Fedex. ship | pping 🗸 Tracking 🗸 Suppo           | rt ∽ Account ∽            |                   | 8            |  |
|------------------------------------------------------------------|-------------|------------------------------------|---------------------------|-------------------|--------------|--|
| You can select contact from your <b>«ADDRESS BOOK»</b> .         | ⊘ From      | 1                                  | Your details              |                   |              |  |
|                                                                  |             | contact name<br>Pedro              |                           | 🛉<br>Address book |              |  |
|                                                                  |             | COMPANY (OPTIONAL)                 |                           |                   |              |  |
|                                                                  |             | country/territory<br>Mexico        |                           | ~                 | NDDRESS BOOK |  |
|                                                                  |             | address line 1<br>10 FedEx Parkway |                           |                   |              |  |
|                                                                  |             | ADDRESS LINE 2 (OPTIONAL)          |                           |                   |              |  |
|                                                                  |             | postal code<br>11520               | state<br>Distrito Federal | ~                 |              |  |

CITY MEXICO Phone number 1234567890

#### This is a residential address Step 1b: Select «Shipment Shipment notifications 🔊 notifications», add «EMAIL» LANGUAGE EMAIL (OPTIONAL) address, preferred **«LANGUAGE»** English and **«SELECT EMAIL** SELECTED EMAIL NOTIFICATIONS (5) **NOTIFICATIONS**» for your shipment. + ADD EMAIL ADDRESS Click **«UPDATE»** to continue. UPDATE CANCEL

Back to steps

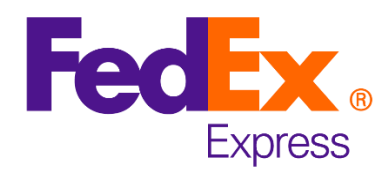

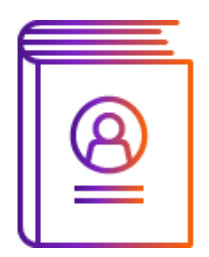

## **Recipient information**

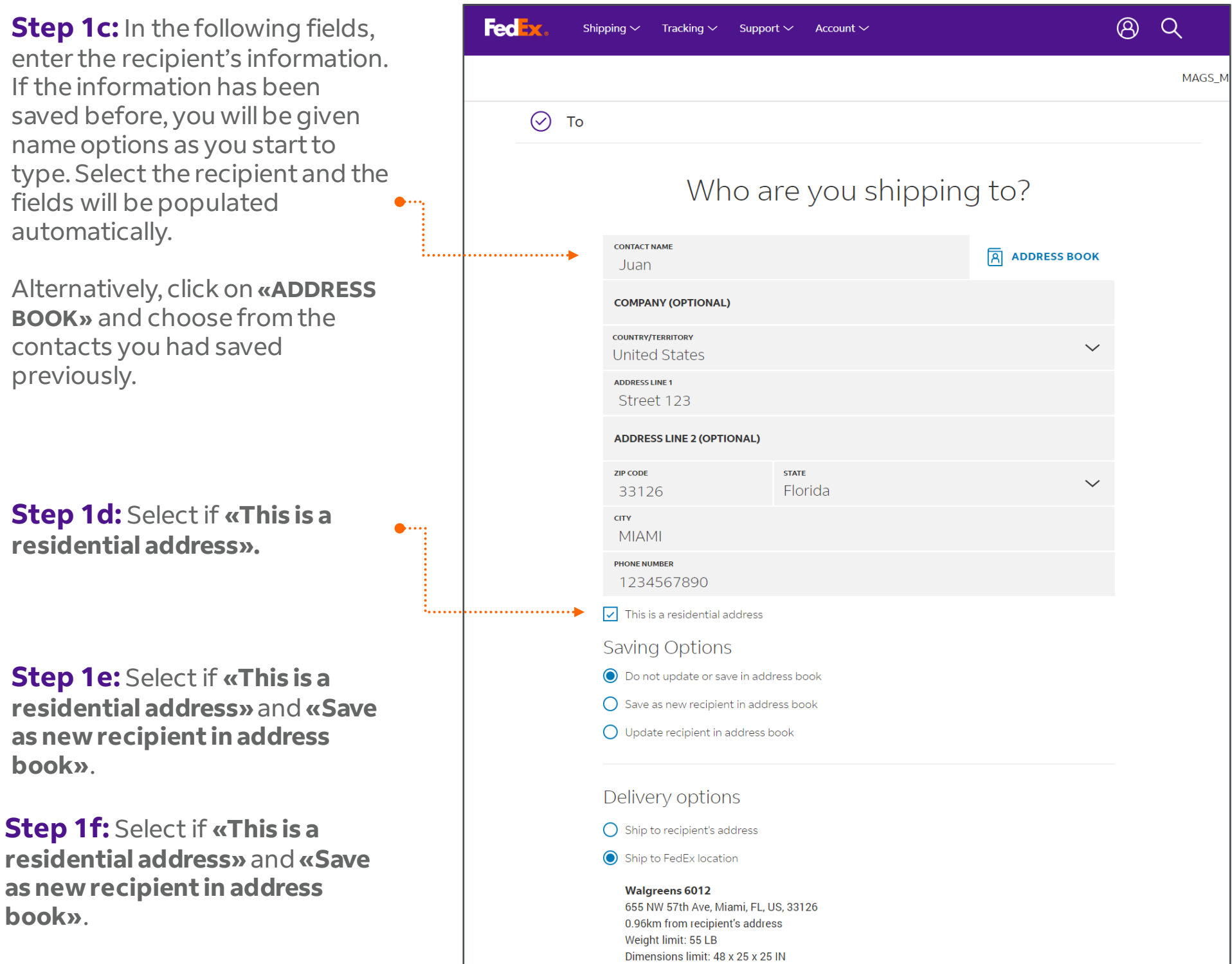

#### SELECT ALTERNATIVE LOCATION

Step 1g: Select Shipment notifications to receive updates on your shipment status, enter • the **«EMAIL»** address, preferred «LANGUAGE» and «SELECT **EMAIL NOTIFICATIONS** » options.

| Shipment notification            | S 🕐      |                     |        |
|----------------------------------|----------|---------------------|--------|
| EMAIL (OPTIONAL)                 |          | language<br>English | $\sim$ |
| SELECTED EMAIL NOTIFICATIONS (5) | <b>N</b> |                     |        |
| Package tendered                 |          |                     |        |
| Package shipped                  |          |                     |        |
| Exception                        |          |                     |        |
| Estimated delivery               |          |                     |        |
| Package delivered                |          |                     |        |
|                                  |          |                     |        |
|                                  |          |                     |        |
|                                  | CONTINUE |                     |        |
|                                  | CONTINUE |                     |        |

#### Back to steps

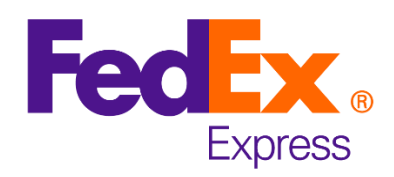

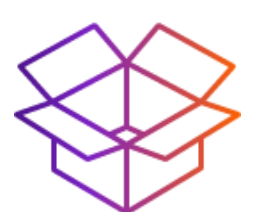

## **Package details**

#### Step 2

Go through the **«PACKAGING»** options in the drop-down menu and select the type that best suits your shipping requirement.

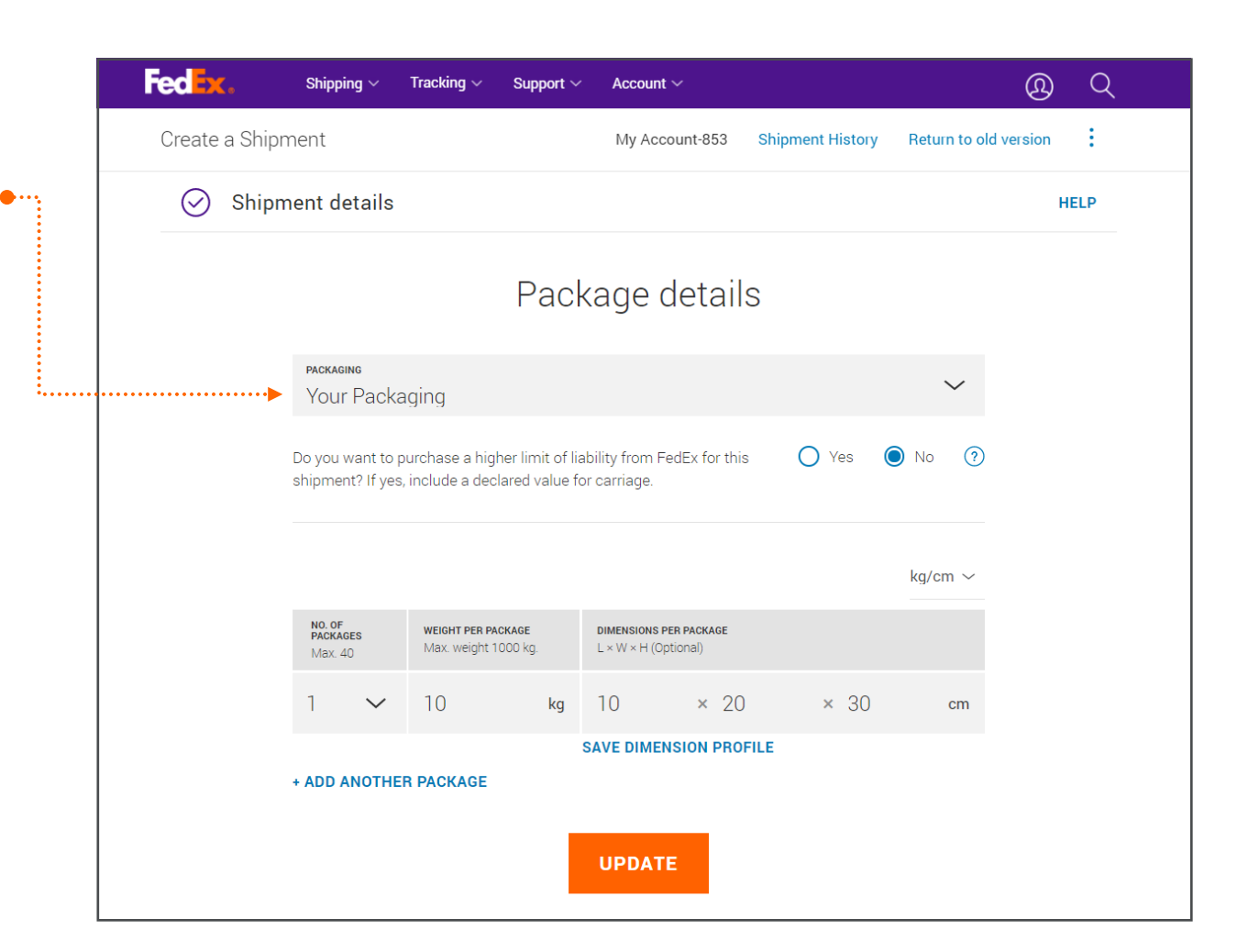

**Step 2a:** Select **«YES»** if you want to purchase a higher limit of liability for this shipment (a surcharge will automatically apply). Also, you can change declared value **currency**.

**Step 2b:** You have the option to select either a single piece shipment or multiple packages (up to 40) and enter the «WEIGHT PER PACKAGE» and «DIMENSIONS PER PACKAGE» in the specific fields.

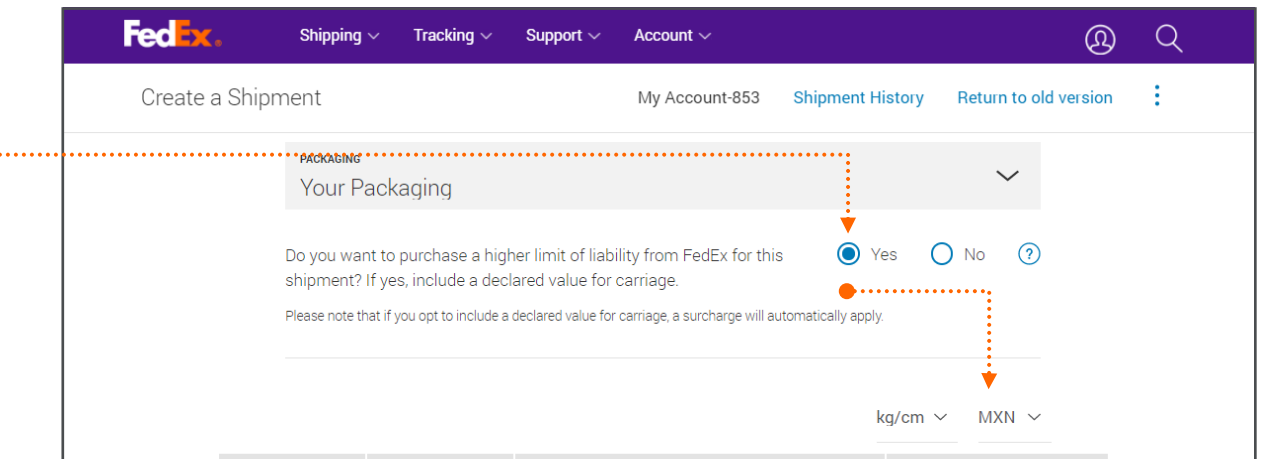

Click to **«ADD ANOTHER PACKAGE»** that best suits your shipping requirement. In addition, you can **«SAVE DIMENSION PROFILE»** for future shipments.

Please note: you will only see and be able to fill in the **«DECLARED VALUE FOR CARRIAGE PER PACKAGE»** field for each package line if you have selected **«Yes»** for purchasing a higher limit of liability in the section above.

|   | ••••• | No. OF PACKAGE         DIMENSIONS PER PACKAGE         DECLARED VALUE FOR CARRIAGE           Max. 40         Max. weight 1000<br>kg.         L × W × H (Optional)         Per Package |        |                       |       |                     |            |       |      |      |    |   |     |
|---|-------|----------------------------------------------------------------------------------------------------|--------|-----------------------|-------|---------------------|------------|-------|------|------|----|---|-----|
|   |       | 7                                                                                                    | $\sim$ | 10                    | kg    | 10                  | × 10       | 2     | < 10 | cm   | 50 | М | IXN |
|   |       | 12                                                                                                    | $\sim$ | 3                     | kg    | 5                   | × 2        | 3     | × 5  | cm   | 10 | М | IXN |
|   | ••••• | ADD ANO                                                                                                    | THER P | ACKAGE                | ••••  | SAVE DIMI           | ENSION PF  | OFILE |      |      |    |   |     |
|   |       | packages<br>19                                                                                                    |        | total weige<br>106 kg | IT    | total decl<br>470 M | ARED VALUE |       |      |      |    |   |     |
|   |       |                                                                                                    |        |                       |       |                     | CONTI      | NUE   |      |      |    |   |     |
|   |       |                                                                                                    |        |                       |       |                     |            |       |      |      |    |   |     |
| • |       |                                                                                                    |        |                       | ••••• | •••••               |            |       |      | •••• |    |   |     |
|   |       |                                                                                                    |        |                       |       |                     |            |       |      |      |    |   |     |

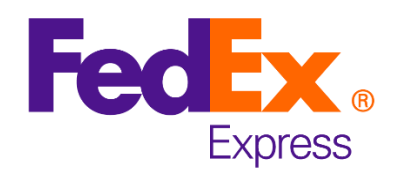

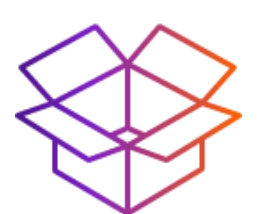

## **Shipment Purpose**

**Step 2c:** Select the type of contents in your shipment, either • **«Documents»** or **«Items».** 

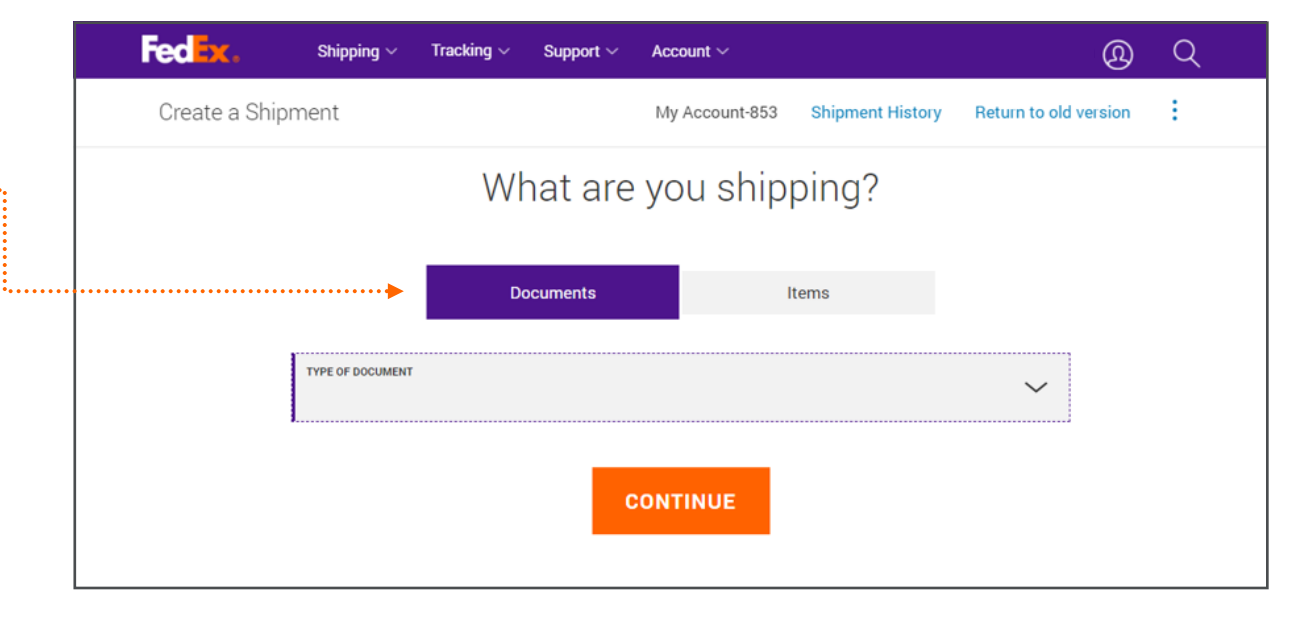

#### When you select «Documents»

**Step 2d:** Select the applicable description from the drop-down • .... menu.

Choose **«Other»** if you need to enter your own description for the type of documents being shipped.

**Step 2e:** Enter the **«CUSTOMS VALUE»** for your shipment.

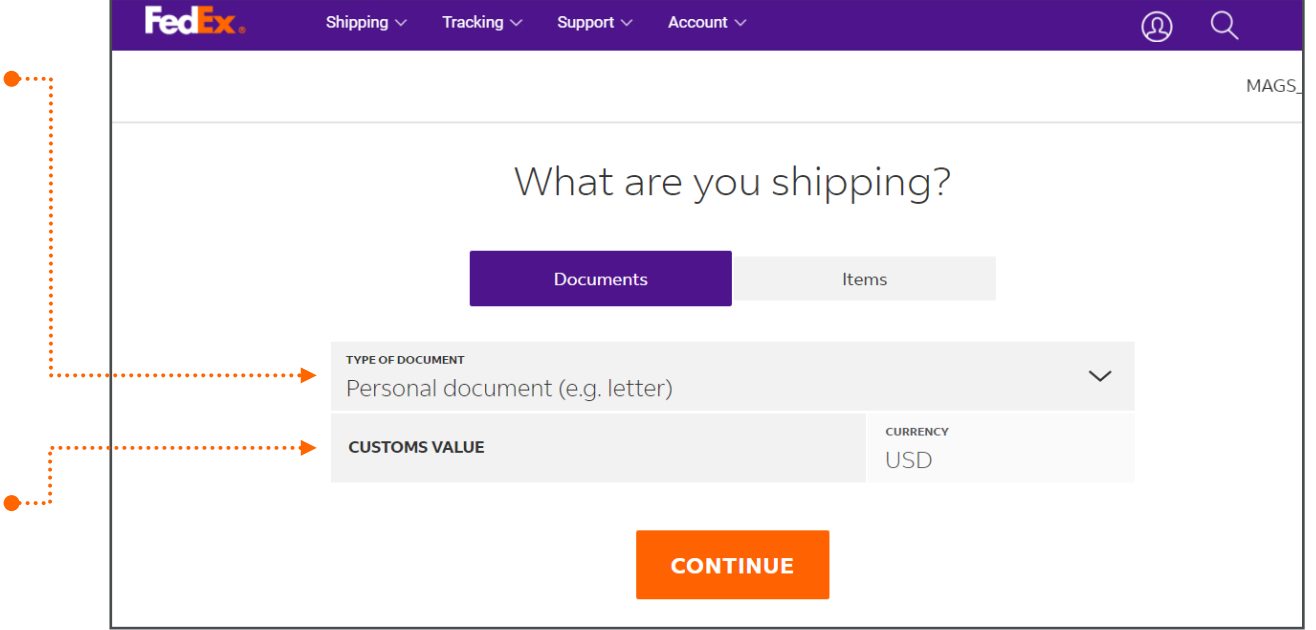

#### When you select «Items»

**Step 2f:** Select the purpose of your shipment. You will enter items details on <u>Step 4 -</u> <u>Shipment Details</u>

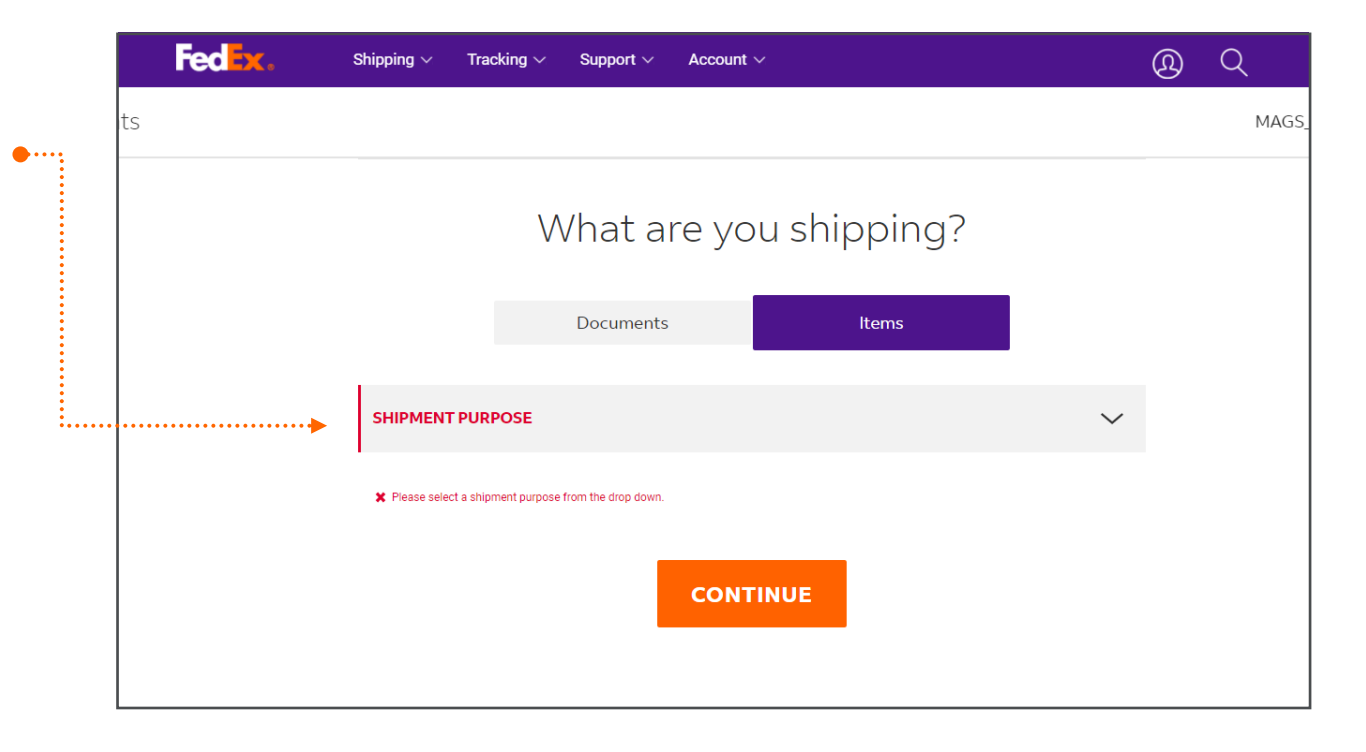

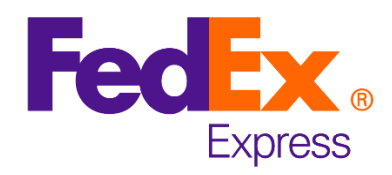

 $(\underline{\Omega})$ 

My Account-853 Shipment History Return to old version

Q

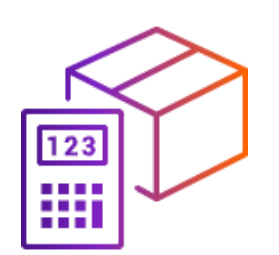

## **Rates and transit times**

#### Step 3

Present's date is defaulted as the .... ship date; click on the dropdown to select another date, up to 10 business days.

Fedex

Create a Shipment

Shipping  $\sim$ 

Tracking  $\sim$ 

Support  $\sim$ 

Account  $\sim$ 

Step 3a: Select your signature options that suits your requirement by clicking on the box «View signature options»

Step 3b: Select the service that suits your requirement by clicking on the orange button.

Please note: Click on the dropdown arrow next to the orange button to get a detailed breakdown of the rate.

Step 3c: Choose your pickup and drop off option. You can «SCHEDULE A NEW PICKUP», **«DROP OFF PACKAGE AT** 

| the drop-                                    | Service                       |                                                                                                    |                                                                                          | HELP            |  |  |
|----------------------------------------------|-------------------------------|----------------------------------------------------------------------------------------------------|------------------------------------------------------------------------------------------|-----------------|--|--|
| other date, up<br>/s.                        | F                             | Rate and delivery of                                                                                                    | options                                                                                  |                 |  |  |
| our signature                                | SHIP DATE<br>Saturday, 19 Sep | otember 2020                                                                                                    | `                                                                                        | /               |  |  |
| your<br>cking on the<br><b>ure options</b> » |                               | View signature options 🧿                                                                                                    |                                                                                          |                 |  |  |
|                                              |                               |                                                                                                    |                                                                                          |                 |  |  |
| -                                            |                               | O Direct signature required                                                                                                    |                                                                                          |                 |  |  |
| ne service that                              |                               |                                                                                                    | Amounts are shown i<br>Rates include Value Adde                                          | n AUD<br>ed Tax |  |  |
| nge button.                                  | arrives on 24 Sep 2020        | DELIVERED BY<br>10:00 am<br>FedEx International First®                                                                          | \$2,135.30                                                                               | ~               |  |  |
|                                              |                               | DELIVERED BY<br>12:00 pm<br>International Priority®                                                                             | \$1,742.17                                                                               | ▲…              |  |  |
| on the drop-<br>o the orange<br>tailed       |                               | Your rate<br>Base charge<br>VAT<br>Fuel Surcharge<br>Third Party Billing<br>Peak Surcharge<br>Volume discount<br>Shipment total | \$1,450.08<br>\$67.01<br>\$161.96<br>\$40.86<br>\$37.10<br>-\$14.84<br><b>\$1,742.17</b> |                 |  |  |
| rate.                                        | Your final rate is determined | by the actual weight and dimensions of your ship                                                                                | ment, as measured by FedEx.                                                              |                 |  |  |
| 1                                            |                               |                                                                                                    |                                                                                          |                 |  |  |

#### FEDEX LOCATION» or «USE AN ALREADY SCHEDULED PICKUP AT MY LOCATION».

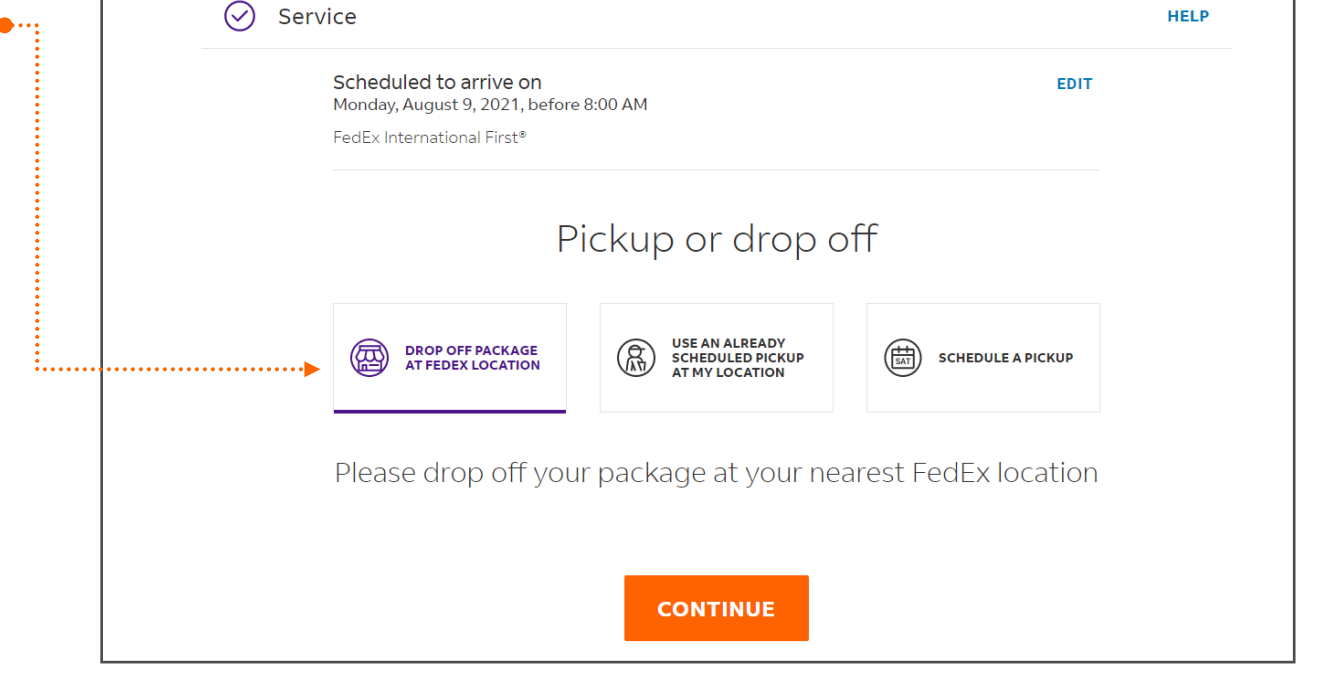

MAGS\_CO

HELP

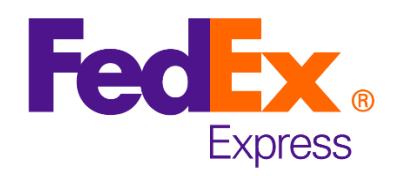

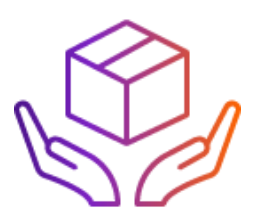

#### **Schedule a New Pickup**

When you select **«Schedule a pickup»** you can choose **«PICKUP DATE»**, **«READY TIME»**, and **«PICKUP INSTRUCTIONS»**.

#### **Please note:**

**PICKUP DATE:** provides you an option to choose the date when the courier should arrive at the provided address to collect the shipment.

**READY TIME:** is the time when the shipment will be ready for pick-up.

**LATEST TIME AVAILABLE:** is the last possible cut-off time for the courier to come and pick up the shipment.

**PICKUP INSTRUCTIONS:** share any specific instructions regarding the shipment with the courier, if required.

Click on the drop-down arrow to select your options that best suits your shipping requirement.

| 🐼 Se  | rvice                                                                            |                               |                                                        |      |        | HELP |
|-------|----------------------------------------------------------------------------------|-------------------------------|--------------------------------------------------------|------|--------|------|
|       | Scheduled to arrive on<br>Tuesday, 22 September 20<br>FedEx Nacional Día Siguien | 1<br>20, before 9:00 pm<br>te |                                                        |      | EDIT   |      |
|       |                                                                                  | Pickup                        | or drop o                                              | off  |        |      |
|       | PICKUP / DROP OFF OPTIONS<br>Schedule a pickup                                   |                               |                                                        |      | $\sim$ |      |
|       | <sup>ріскир дате</sup><br>Monday, 21 Septer                                      | nber 2020                     |                                                        |      |        |      |
| ••••• | READY TIME<br>9:00 am                                                            | `                             | <ul> <li>LATEST TIME AVAIL</li> <li>6:00 pm</li> </ul> | ABLE | $\sim$ |      |
|       | pickup instructions<br>No Instructions                                           |                               |                                                        |      | $\sim$ |      |

| Fedex.         | Shipping $\sim$                   | Tracking $\sim$ | Support $\sim$ | Acc | count ~     |                  |               | Ø       | Q |
|----------------|-----------------------------------|-----------------|----------------|-----|-------------|------------------|---------------|---------|---|
| Create a Shipr | ment                              |                 |                | Му  | Account-853 | Shipment History | Return to old | version | : |
|                |                                   |                 | Pickup         | 0 0 | r drop o    | off              |               |         |   |
|                | ріскир / DROP OFF C<br>Schedule a | pickup          |                |     |             |                  | ~             |         |   |
|                | Monday, 21                        | Septembe        | er 2020        |     |             |                  |               |         |   |
|                | 9:00 am                           |                 |                | ~   | 6:00 pm     | ABLE             | ~             |         |   |
| ••••••         | PICKUP INSTRUCTION                | is<br>ions      |                |     |             |                  | ~             |         |   |
|                | No Instructions                   |                 |                |     |             |                  |               |         |   |
|                | Shipping Receiving                | )               |                |     |             |                  |               |         |   |
|                | Front Door Recept                 | ion             |                |     |             |                  |               |         |   |
| 🔗 Billin       | Back Door                         |                 |                |     |             |                  |               |         |   |
|                | Side Door                         |                 |                |     |             |                  |               |         |   |
|                | Garage                            |                 |                |     |             |                  |               |         |   |
|                | Enter location                    |                 |                |     | -           |                  |               |         |   |

#### Back to steps

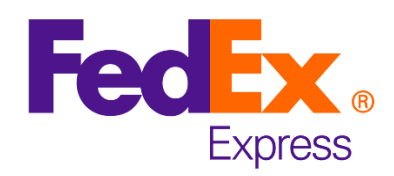

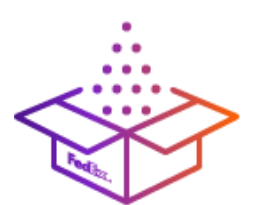

## **Shipment Details**

#### Step 4

| Step 4                                                                       |       |         |                                                                                                    |                                                                                            |               |
|------------------------------------------------------------------------------|-------|---------|----------------------------------------------------------------------------------------------------|--------------------------------------------------------------------------------------------|---------------|
|                                                                              |       | ts      |                                                                                                    |                                                                                            | MAGS <u>.</u> |
| of the item(s) and the quantity                                              | •···: | 🔗 Shipr | ment details                                                                                                    |                                                                                            | HELP          |
| you are shipping <b>«Per item»</b> or <b>«Total»</b> .                       |       |         | Tell us about your items, <b>o</b>                                                                                                    | ne at a time                                                                               |               |
|                                                                              |       |         | Customs requires that you detail each item in your shipme<br>shirts and socks need to be added separately even if they<br>to receive a valid transit time quote, the item descriptions | nt separately. For example, t-<br>are in the same package. In order<br>must be in English. |               |
|                                                                              |       |         | ITEM DESCRIPTION (IN ENGLISH)                                                                                                    |                                                                                            | 0             |
|                                                                              |       |         | HARMONIZED CODE (RECOMMENDED)                                                                                                    |                                                                                            | 0             |
|                                                                              |       |         | COUNTRY/TERRITORY OF MANUFACTURE<br>Mexico                                                                                                    | ~                                                                                          | 0             |
|                                                                              |       |         | quantity<br>10                                                                                                    | pieces V                                                                                   |               |
|                                                                              |       |         |                                                                                                    | Total Per item                                                                             |               |
| <b>Step 4b:</b> Enter the total weight of the items you are shipping         |       |         | weight<br>50                                                                                                    | WEIGHT UNIT OF MEASURE                                                                     |               |
| along with the appropriate value                                             | ••••  |         | customs value<br>100                                                                                                    | currency<br>USD                                                                            |               |
| for customs.                                                                 |       |         | SAVE AS NEW ITEM                                                                                                    |                                                                                            |               |
| Click on <b>«ADD ANOTHER ITEM»</b> , if you have more than one item to ship. | •     |         | ADD ANOTHER ITEM                                                                                                    |                                                                                            |               |
|                                                                              |       |         | TOTAL WEIGHT:TOTAL CUSTOMS VALUE:500 KG\$1,000                                                                                                    |                                                                                            |               |
|                                                                              |       |         | CONTINUE                                                                                                    |                                                                                            |               |

Feder

Step 4c: Choose an option to have an invoice generated along with your air waybill or create your own invoice.

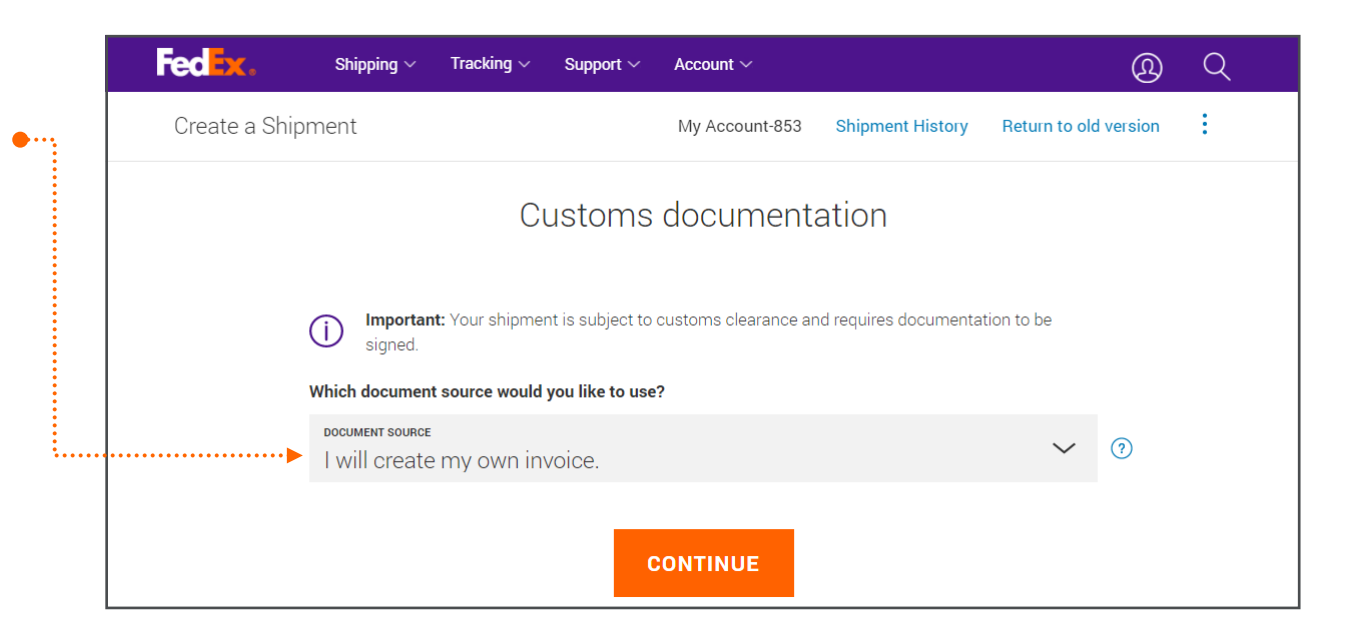

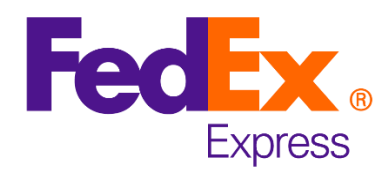

| _ <b>_</b> | 111 |
|------------|-----|
|            | 111 |
|            | 111 |
|            | 111 |
|            | 111 |
|            | Ъ   |
|            |     |

#### **Customs Documentation**

For **Domestic Shipping**\* go to <u>next step</u>

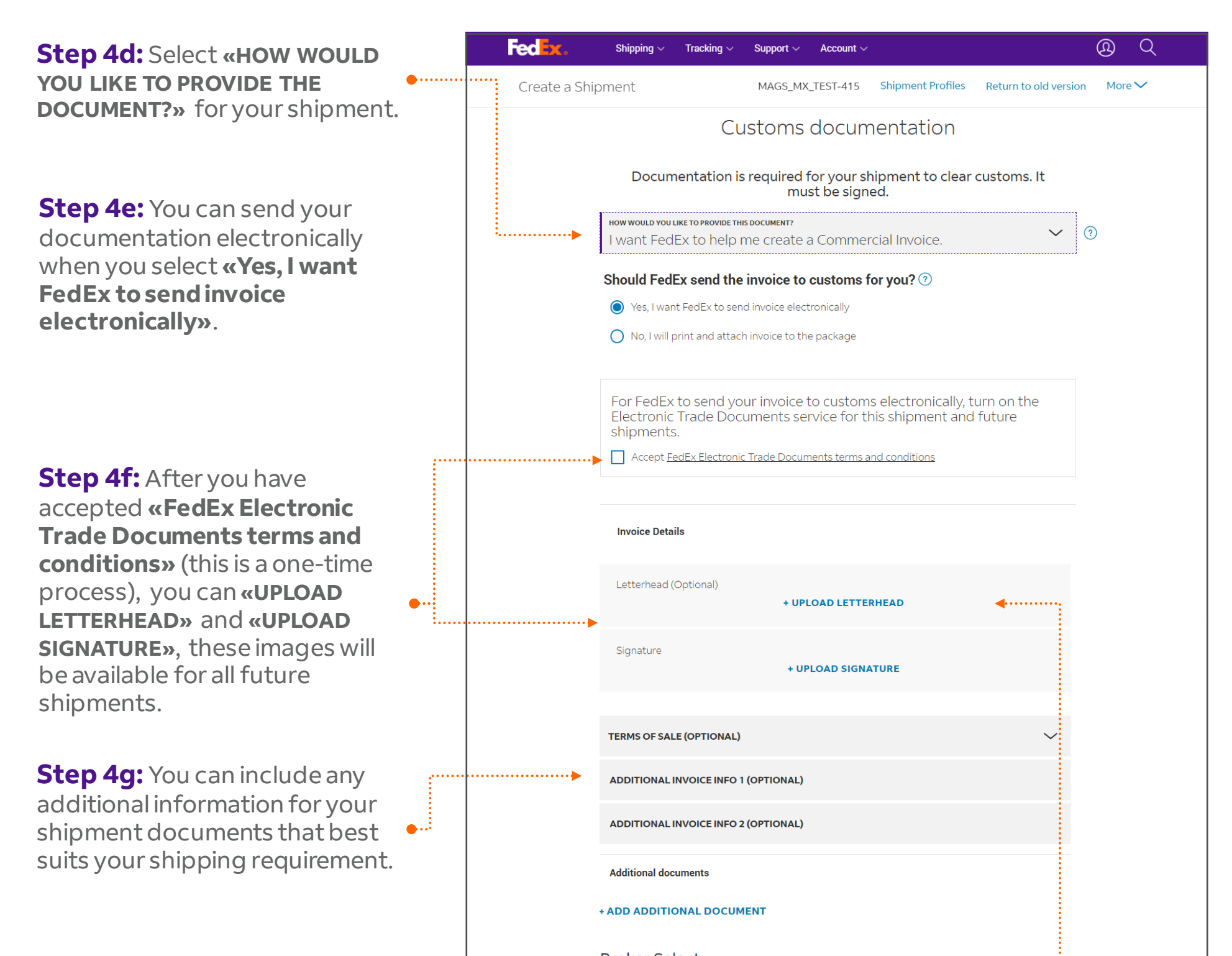

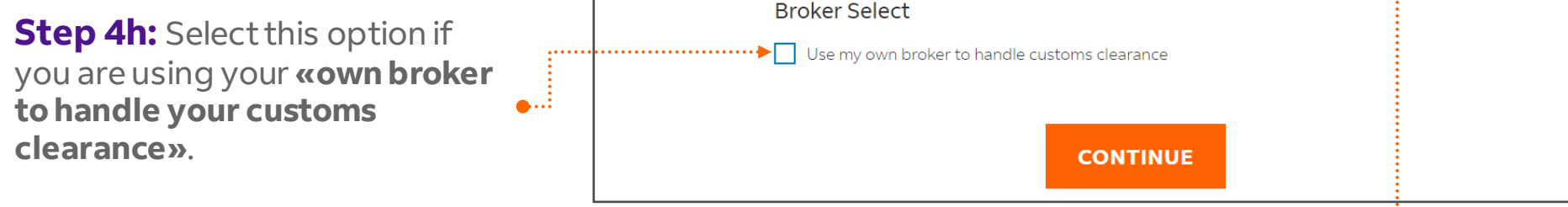

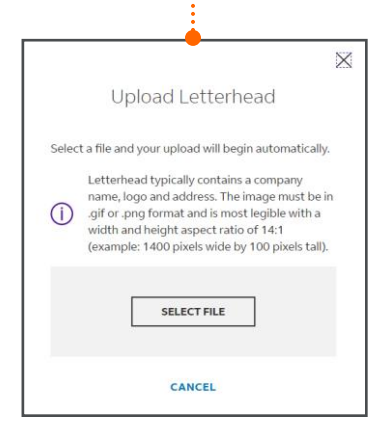

#### Back to steps

\*Domestic shipping available only in Brazil, Colombia, México and Puerto Rico

20

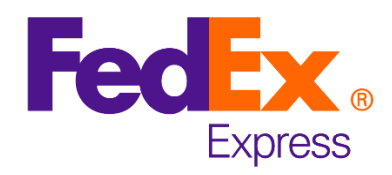

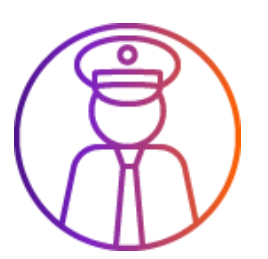

#### **Customs clearance**

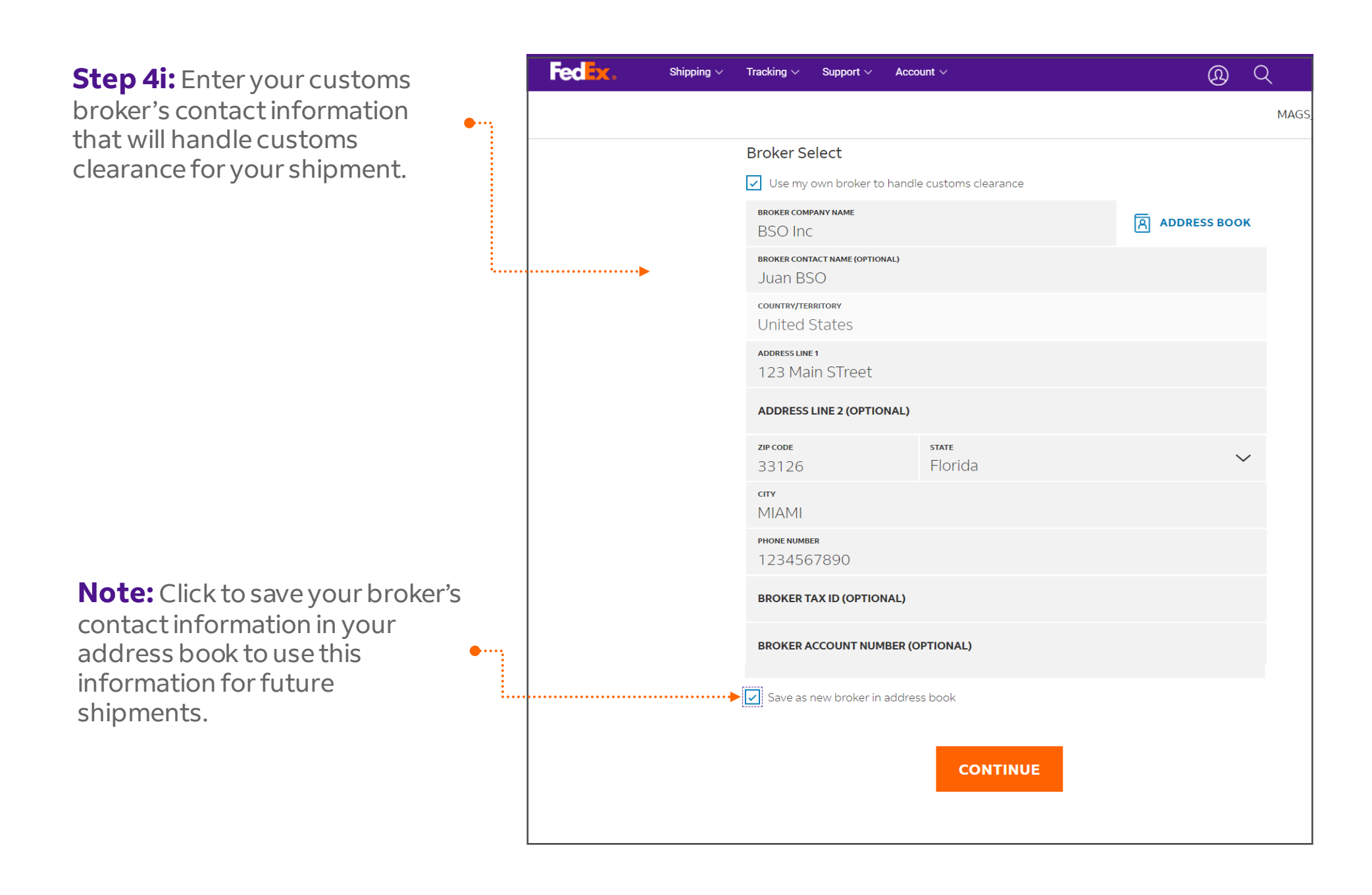

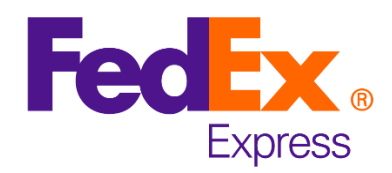

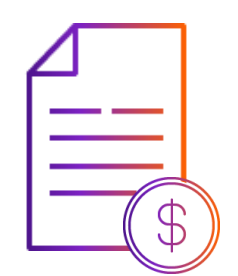

## **Bill to:**

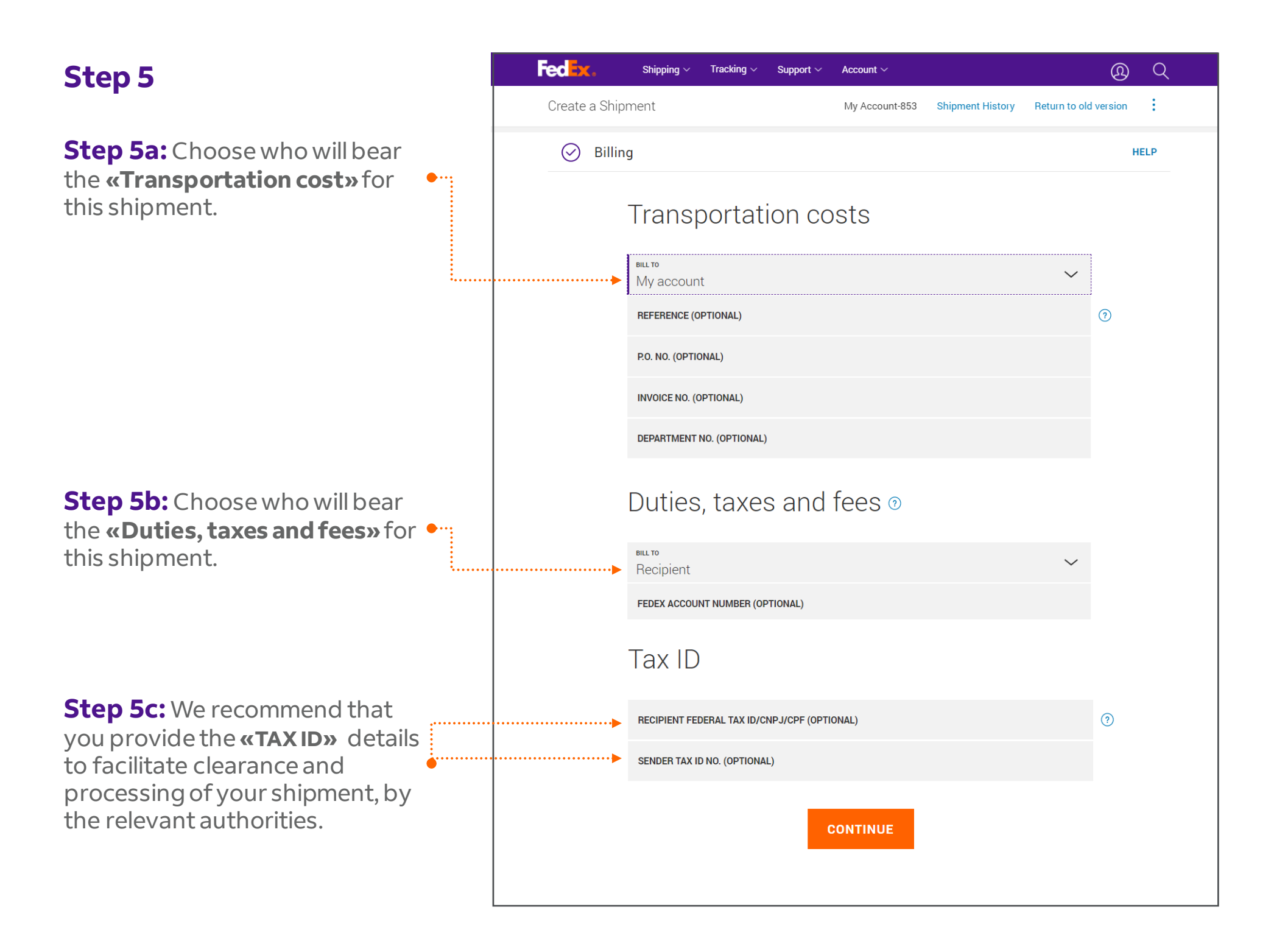

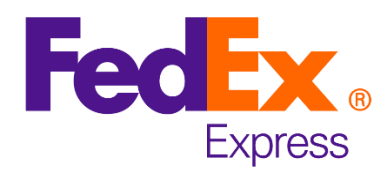

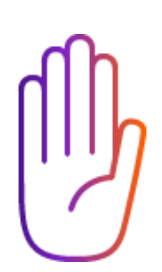

## Prevent delays in your shipments

#### **«RECIPIENT TAX ID»**

For international shipments to Latin America and the Caribbean, it is important to provide the **«RECIPIENT TAX ID»** to avoid customs delays.

**Please note:** It is highly recommended to add **«RECIPIENT TAX ID»** information for the following countries:

Argentina, Bermuda, Bolivia, Chile, Colombia, Ecuador, Paraguay, Perú, Republica Dominicana y Uruguay.

You can **«GO BACK»** to add the Tax ID number. If you do not have the information, you can **«CONTINUE WITHOUT TAX ID».** 

.....

| Fedex. Shipping | Tracking $\vee$ Support $\vee$ Account $\vee$                                                                         | Ø (       |
|-----------------|----------------------------------------------------------------------------------------------------|-----------|
| )               | Tax ID<br>Filling in the Tax ID reduces the chance for your shipment to get delayed by custor<br>destination country. | ms in the |
|                 | RECIPIENT FEDERAL TAX ID/CNPJ/CPF (RECOMMENDED)                                                                       |           |
|                 | SENDER FEDERAL TAX ID/NIT/CC (RECOMMENDED)                                                                            |           |
|                 | CONTINUE                                                                                                    |           |
|                 | CLEAR ALL                                                                                                    |           |

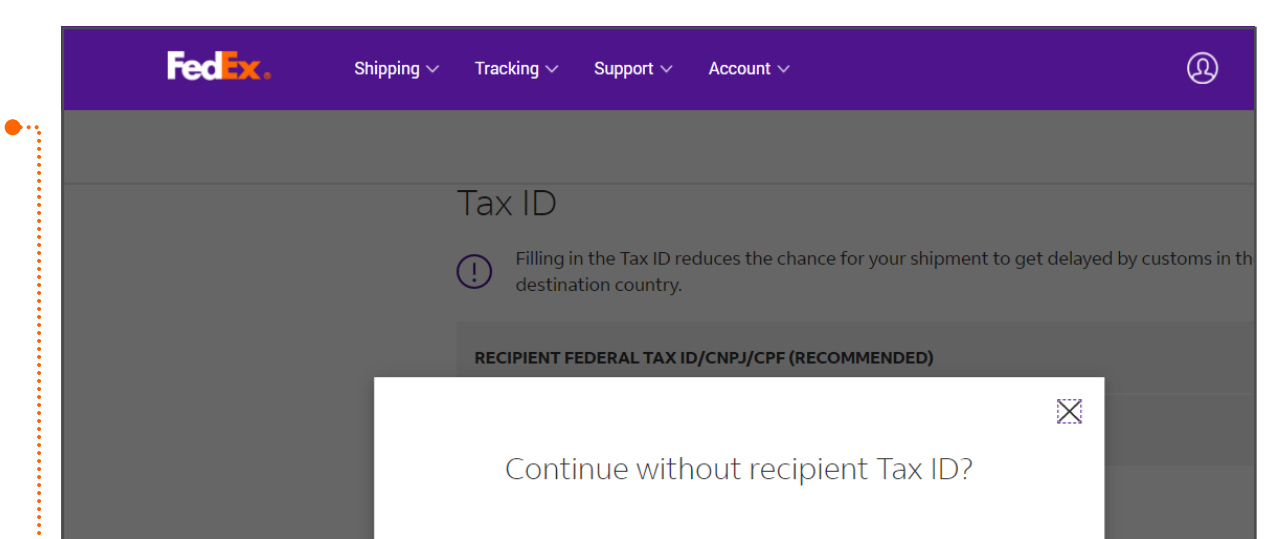

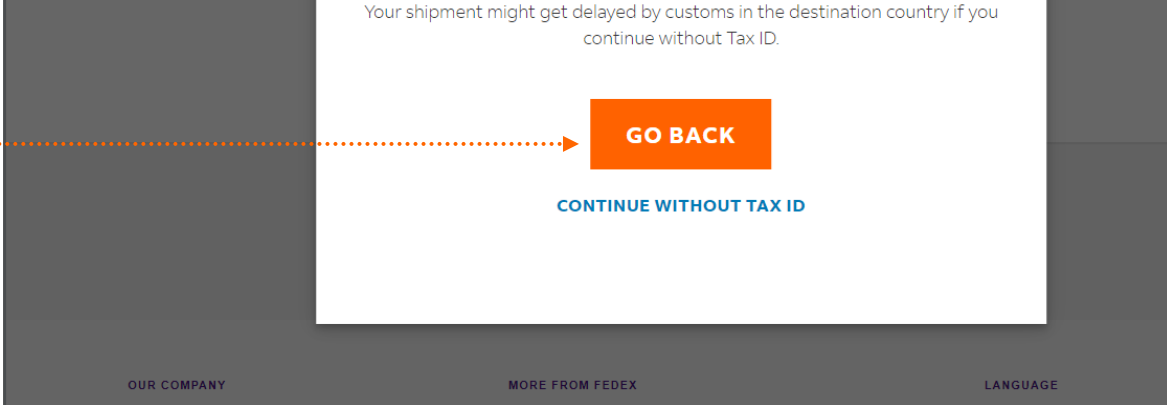

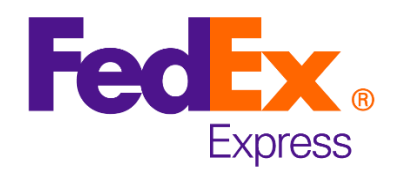

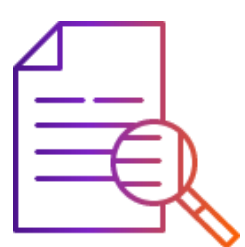

#### Review

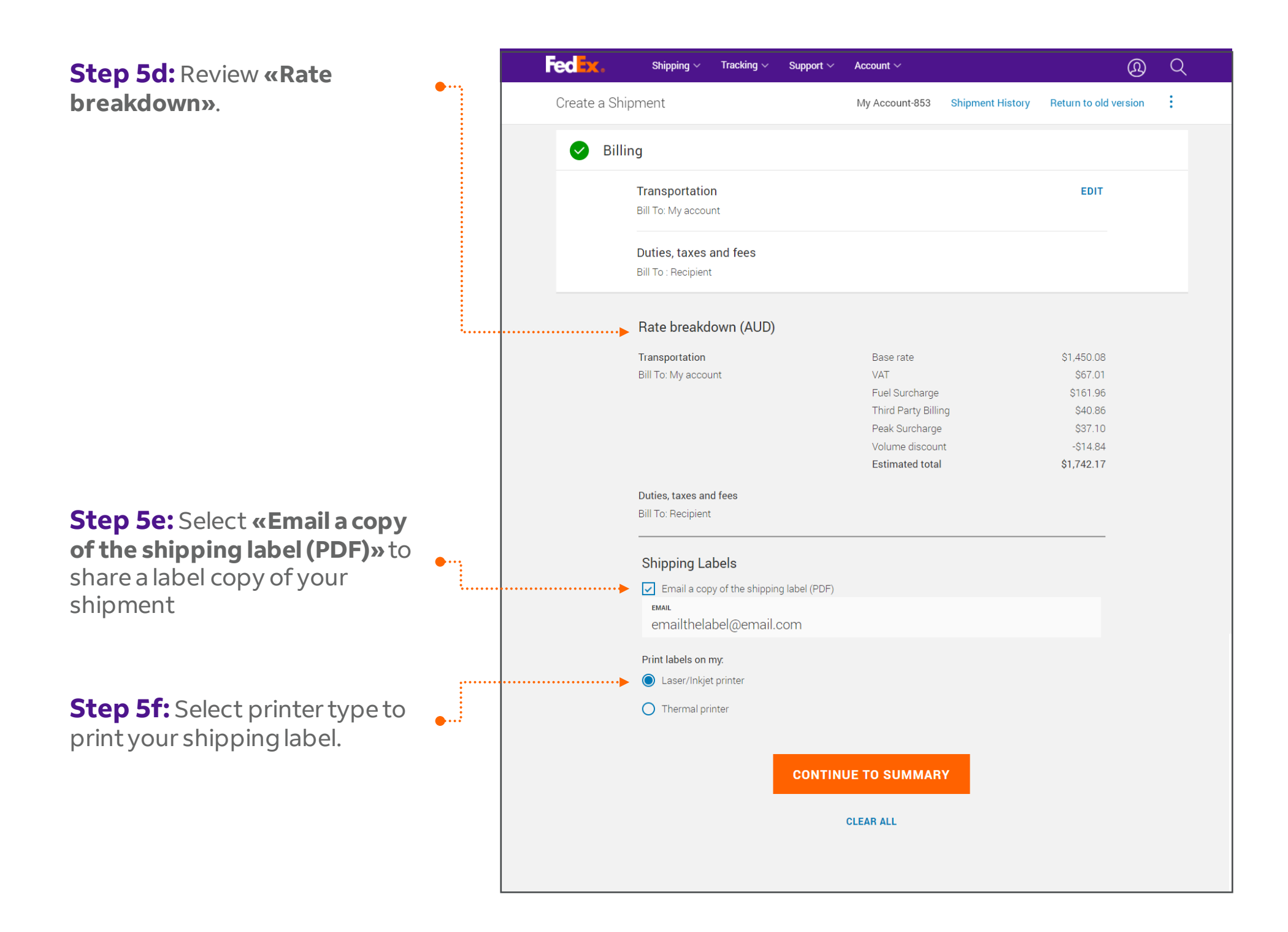

#### Back to steps

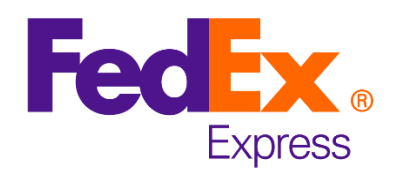

Your Service

Transportation

Bill To My account

Duties, taxes and fees Bill To Recipient

\$1,742.17

Reference

Invoice no.

Department no.

FINALIZE SHIPMENT

P.O. no.

International Priority®

 $\times$ 

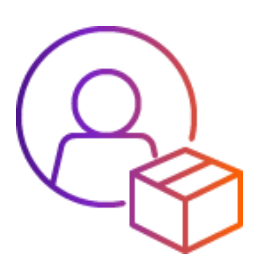

## Thank you for shipping with FedEx

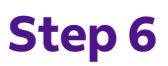

**Step 6a:** Review all of the information on the **«Summary»** page and click **«FINALIZE SHIPMENT»**.

**Please note:** You also have the option to **«MAKE CHANGES»**, if required.

**Step 6b:** Select the document type to print for this shipment.

| Fed <mark>e</mark> x. | Shipping $\vee$ | Tracking 🗸 | Support $\sim$ | Account $\sim$ |                  | Ø                     | Q |
|-----------------------|-----------------|------------|----------------|----------------|------------------|-----------------------|---|
| Create a Shij         | oment           |            |                | My Account-853 | Shipment History | Return to old version | : |
|                       |                 |            |                |                |                  |                       |   |
|                       | Th              | nank yo    | ou for s       | shipping       | with FedE        | Ex.                   |   |

MAKE CHANGES

Summary

Shipment details

7 packages - 10 kg 10x10 x10 cm 12 packages - 3 kg 5x2 x5 cm

Your Packaging

Items Fiction

From and To

Priscilla Prisc Yau

MAGIC Test

location.

Pedro

ABNC Inc

12:00 pm

apply to all shipments.

 $\odot$ 

Drop off package at a FedEx

ADDRESS DETAILS  $\checkmark$ 

Delivery on Thursday, 24

September 2020 before

ADDRESS DETAILS 🖌

04578 SP SAO PAULO Brazil

By clicking "Finalize Shipment", I accept the Terms of Use of the FedEx

FedEx Express Terms and Conditions of Carriage of the origin country

website and the FedEx Express Terms and Conditions of Carriage. The

Delivery address Calle Test

**Step 6c:** Click on **«PRINT DOCUMENTS»** or **«DOWNLOAD PDF»** to print your shipping label later.

**Please note:** You can reprint your shipping label within the next **12 hours** after the label was created.

V Label Attach shipment labels to the top of each package, making sure the barcode is clearly visible. DOWNLOAD PDF
Commercial/Pro Forma Invoice Include 3 copies of the invoice in the package and ensure that they are signed.
DOWNLOAD PDF
PRINT DOCUMENTS
Please drop off your shipment You can do this at any FedEx drop off location.

Please note: The **«Tracking** number» will appear in this box. Please make a note of this, along with the **«Pickup confirmation** number», when a new pickup is scheduled.

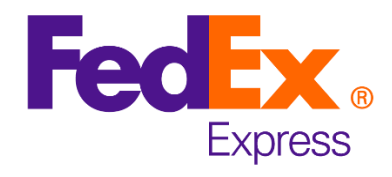

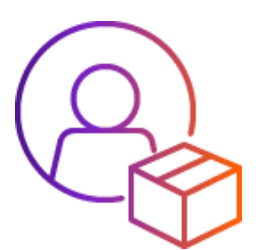

#### Save time processing your shipments.

Step 6d: After creating your shipment, you can save the information to use it again in a future shipment. Check the box for «Shipment Profile» and provide a name to the shipping profile.

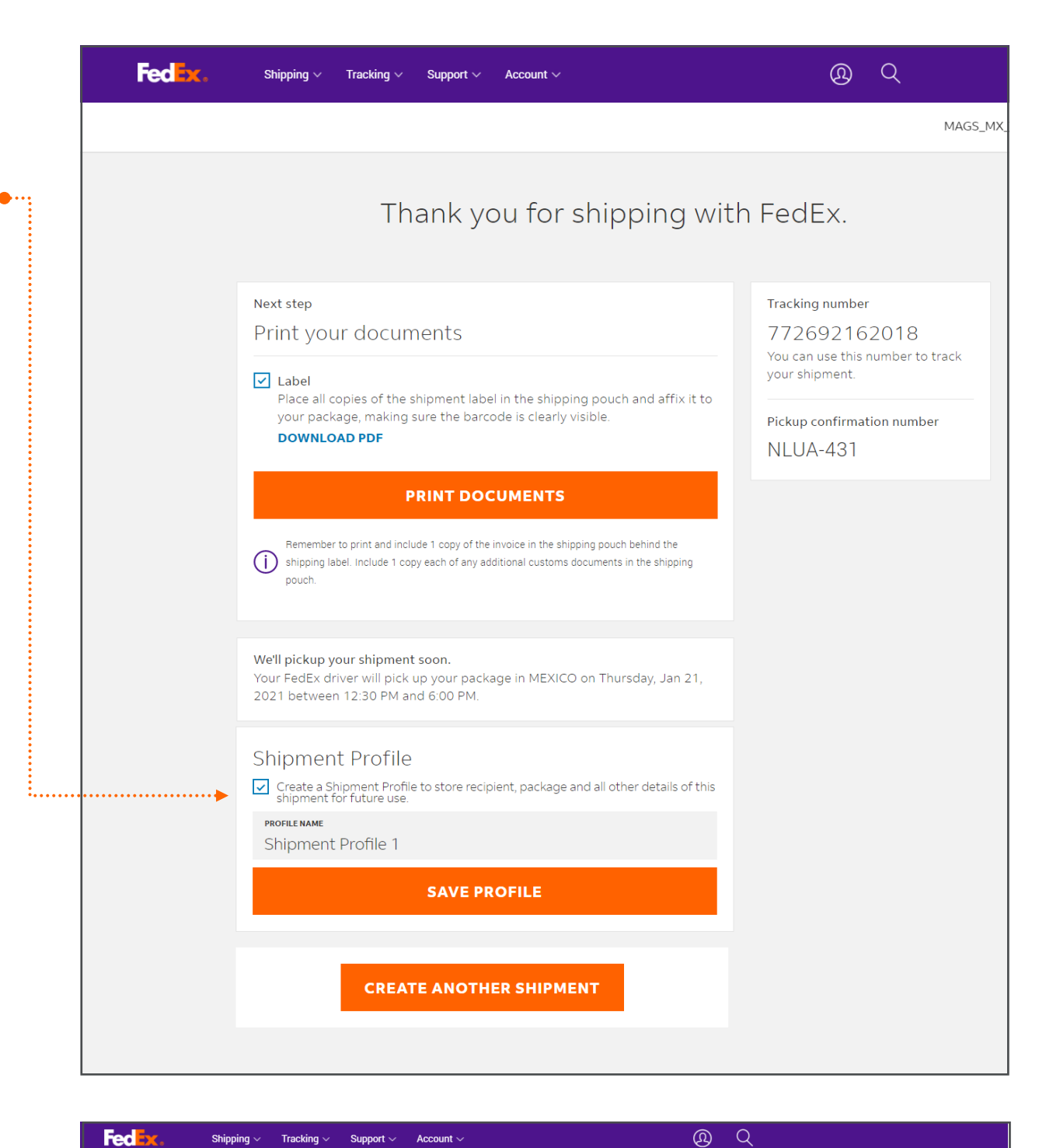

Fed -x Shipping  $\checkmark$  Tracking  $\checkmark$  Support  $\checkmark$  Account  $\sim$ 

MAGS\_MX\_TEST-415 Shipment Profiles

#### you can access the list of your «Shipping profiles»

| Who are you shipping                   | g to?        |  |
|----------------------------------------|--------------|--|
| CONTACT NAME Contact name is required. | Address book |  |
| COMPANY (OPTIONAL)                     |              |  |
| COUNTRY/TERRITORY                      | ~            |  |

#### Paso 6f: Select a Shipment profile to create a new shipment.

Back to steps

|       | Fed <mark>lix</mark> .    | Shipping $\lor$ Ti | racking ~ Support ~               | Account V                    | <u>@</u> (        | Q |
|-------|---------------------------|--------------------|-----------------------------------|------------------------------|-------------------|---|
|       |                           |                    |                                   |                              |                   |   |
|       |                           |                    | Ship                              | ment profiles                |                   |   |
|       | PROFILE NAME              | CONTACT            | PACKAGE                           | SERVICE                      | BILLING REFERENCE |   |
| ••••• | <u>Shipment Profile 1</u> | Juan US            | 1 x Your Packaging<br>68 KG total | FedEx International Economy® |                   | Ŵ |
|       |                           |                    | 1 x Your Packaging                |                              |                   | _ |

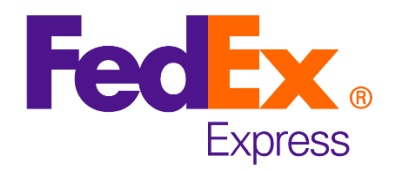

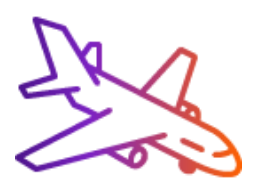

Import Shipments: From main menu, select «Import shipment».

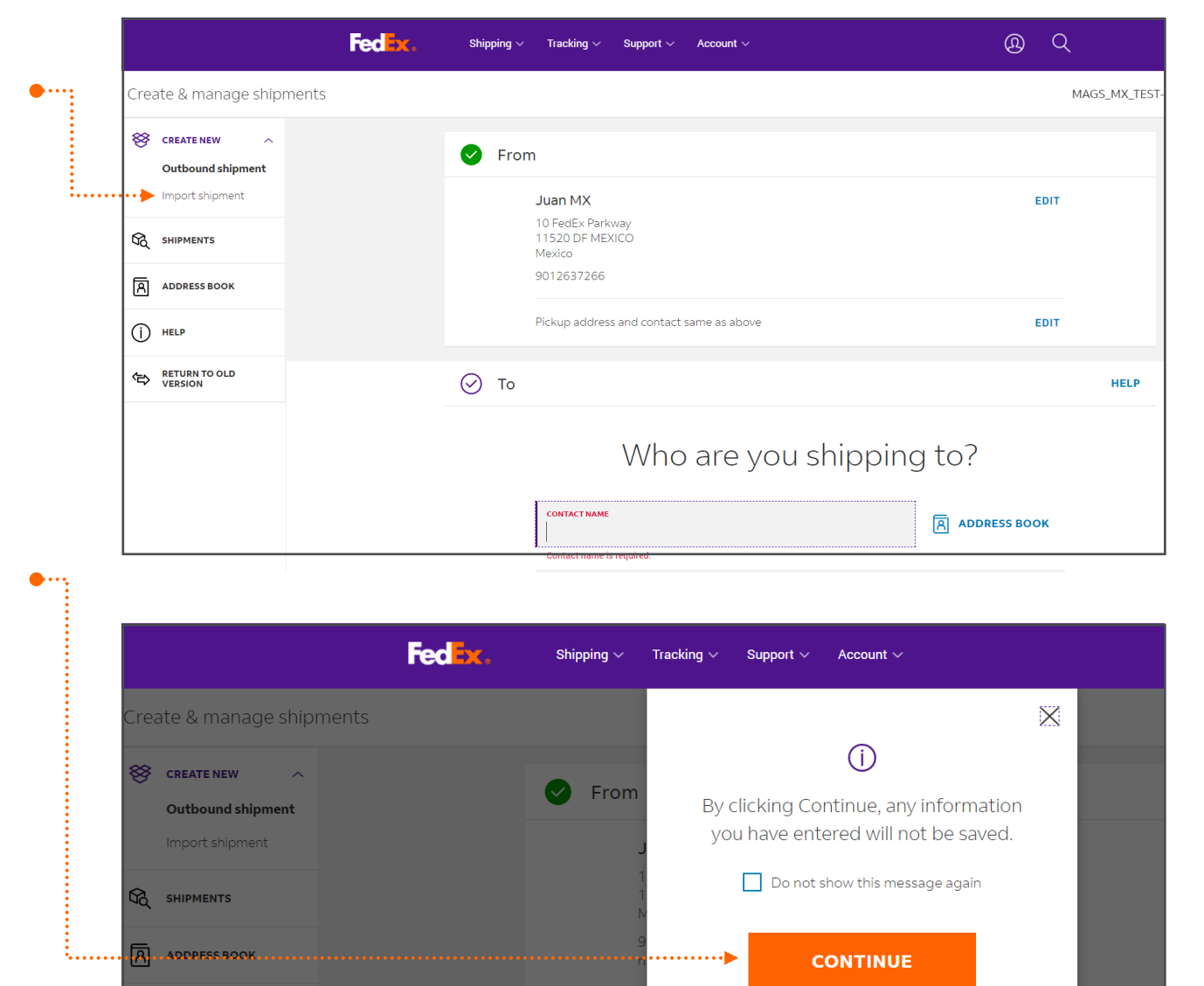

Click **«CONTINUE»** to create your import shipment.

You can update or select a new origin address from your address •····

() HELP

RETURN TO OLD

🕢 То

GO BACK

book.

**Please note:** Destination address will be your default shipment address; you can update or select a new destination address from your address book.

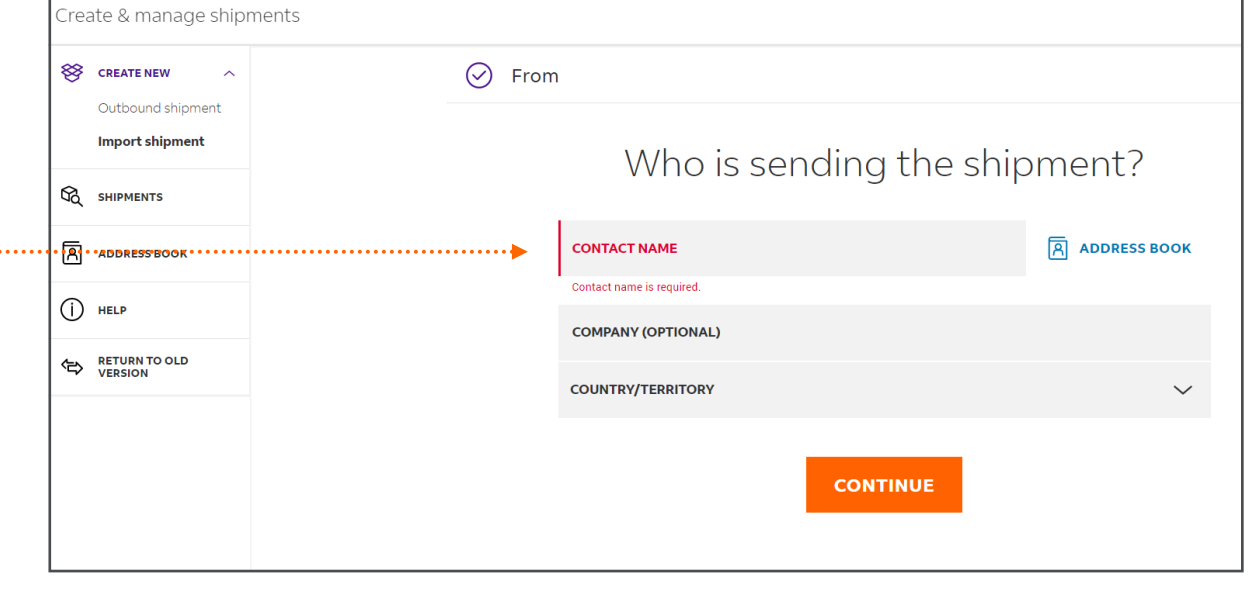

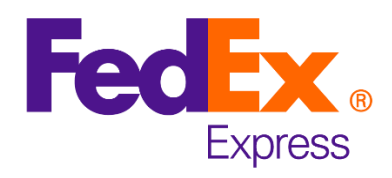

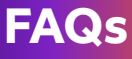

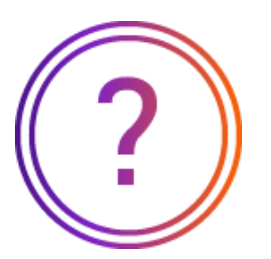

#### **Frequently asked questions**

#### Can I create a Multiple Piece Shipment (MPS)?

You can send up to 40 packages in one shipment and enter the weight and dimensions of each package in the separate fields. However, if you are using FedEx 10kg Box, FedEx 25kg Box or FedEx Envelope, you will not be able to ship multiple piece shipment.

#### Where can I find the Harmonized Code (HS Code) information?

The functionality of Harmonized Code lookup is not available yet. You may search for the HS Code via the FedEx Global Trade Manager tool (<u>https://www.fedex.com/GTM</u>).

#### Why can't I find special services?

Most of the special services are not yet available. For now, please access the 'old version' by clicking on the hyperlink located on the top right corner to request the special service.

# Can my import shipment's shipper change the shipment details such as weight or commodity?

No. The edit function for import shipment's shipper is currently not available. If you anticipate your shipper will need to use the edit function to modify the shipment details such as shipment weight or dimension, please go use the "Old Version" to prepare import shipment.

#### Are there any services that are not yet available in the new online shipping tool?

The following services can be accessed from the old tool. These services will soon be updated in the new tool.

• Dangerous Goods

#### • Dry Ice

- Lithium Batteries/Cells
- Return shipment

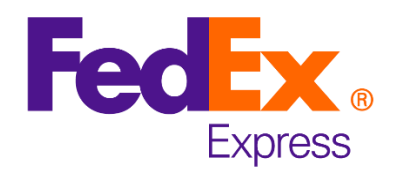

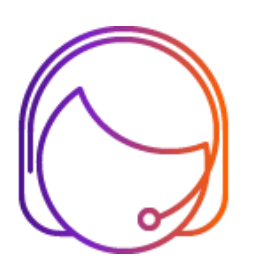

## For more information:

## Contact your sales representative or customer service

1.800 GO FEDEX (1.800.463.3339) | International: 1.800.247.4747

**\_\_\_** fedex.com

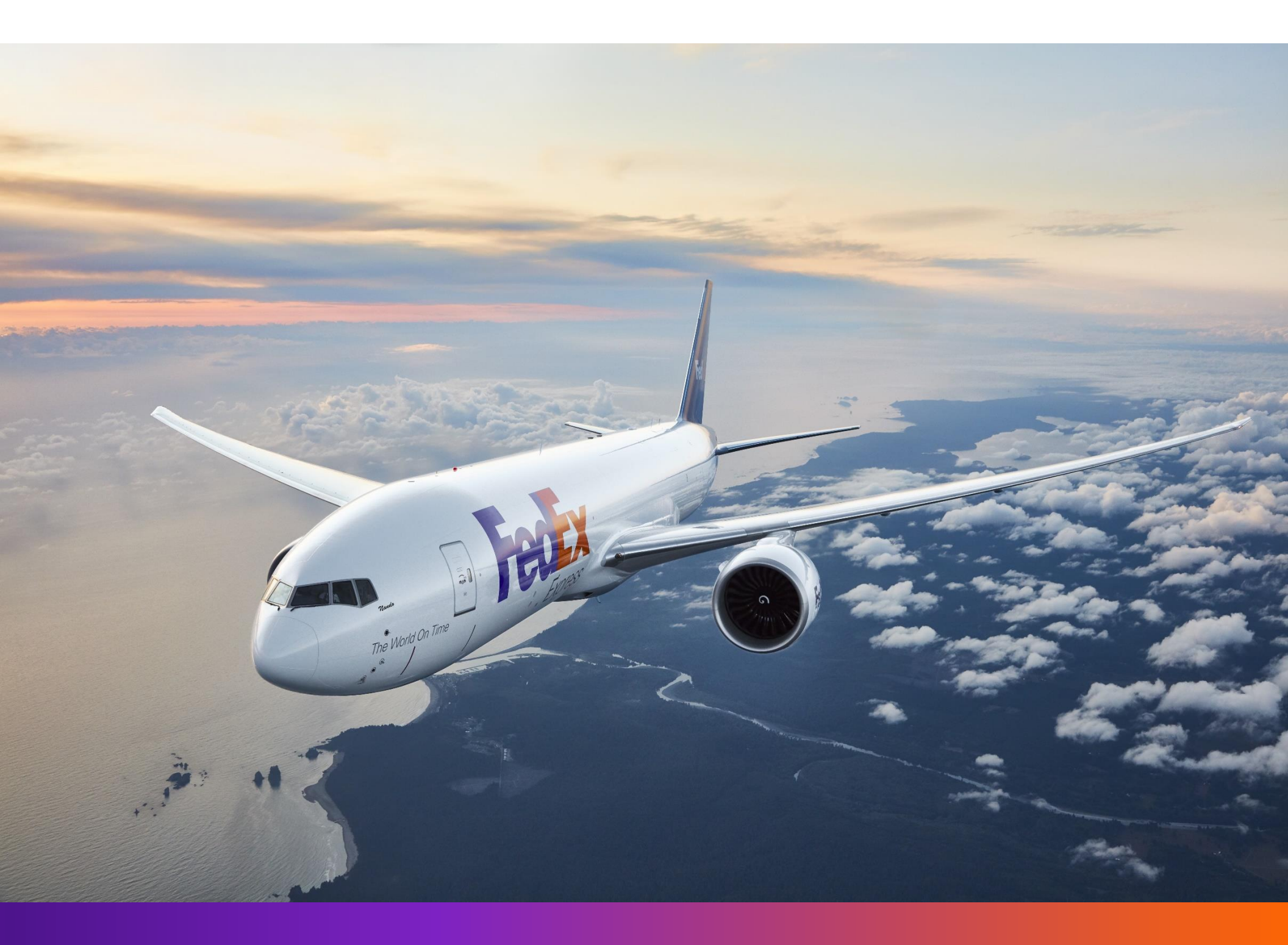

© 2021 FedEx. All rights reserved.

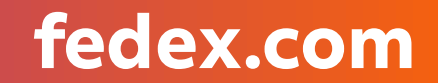